# Canon

# ν-ザビームプリンタ **Satera LBP3500**

# 設置時にお読みください

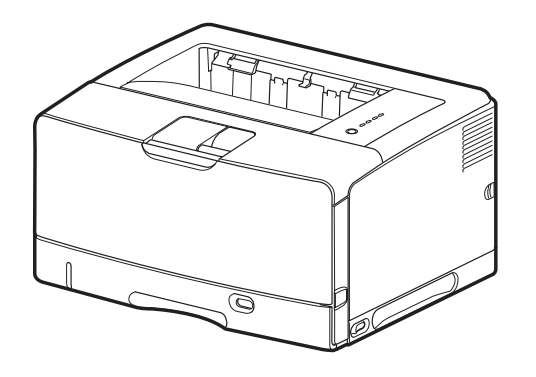

| (ステップ1)<br>フリンタを設置し、プリンタ外部の梱包材を取り外す                                   | P. 8  |
|-----------------------------------------------------------------------|-------|
|                                                                       |       |
| ステップ 2ブリンタ内部の梱包材を取り外し、トナーカートリッジをセットします                                | P. 11 |
|                                                                       |       |
| ステップ 3 / 給紙カセットの梱包材を取り外し、用紙をセットします                                    | P. 15 |
|                                                                       |       |
| (ステップ 4) 電源コードとアース線を接続します                                             | P. 27 |
|                                                                       |       |
| レーレー<br>・<br>・<br>・<br>・<br>・<br>・<br>・<br>・<br>・<br>・<br>・<br>・<br>・ | P. 28 |
|                                                                       |       |
| ステップ 6 オプション品を取り付けます                                                  | P. 42 |

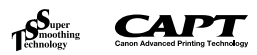

#### 最初にお読みください。

このたびはキヤノン LBP3500をお買い上げいただき、ありがとうございます。 ご使用前に必ずこの取扱説明書をお読みください。 将来いつでも使用できるように大切に保管してください。

# はじめに

## 取扱説明書について

本プリンタの CD-ROM には、取扱説明書の電子マニュアル(PDF) が収め られています。

- 〇〇 : このマークが付いているガイドは、製品に同梱されている紙マニュアルです。
- このマークが付いているガイドは、付属の CD-ROM に収められている PDF マニュアルです。

#### ■ Windows をお使いの場合

| 取扱説明書名              | 内容                                                                                               | 同梱<br>形態 | PDF マニュアル<br>のファイル名 |
|---------------------|--------------------------------------------------------------------------------------------------|----------|---------------------|
| 設置時にお読みくだ<br>さい(本書) | 本プリンタを設置して印刷がで<br>きるようにするまでの準備のし<br>かたについて説明しています。                                               |          | Manual_1.pdf*       |
| かんたん設置ガイド           | プリンタの設置方法やプリンタ<br>ドライバのインストール方法を<br>簡単に説明しています。                                                  | Ð        | _                   |
| かんたんメンテナン<br>スガイド   | トナーカートリッジの交換方法<br>や紙づまりの処理方法の概要を<br>説明しています。                                                     |          | _                   |
| ユーザーズガイド            | 印刷のしかた、日常のお手入<br>れ、困ったときの対処のしかた<br>などを説明しています。                                                   |          | Manual_2.pdf*       |
| ネットワークガイド<br>/スタート編 | ネットワーク環境で印刷するた<br>めの準備のしかたについて説明<br>しています。<br>ネットワークガイド/スタート<br>編は、オプションのネットワー<br>クボードに同梱されています。 | Ð        | _                   |
| ネットワークガイド<br>/本編    | ネットワーク環境で印刷するた<br>めの設定やプリンタを管理する<br>方法について説明しています。                                               | CD-ROM   | Manual_3.pdf*       |
| リモート UI ガイド         | Web ブラウザからプリンタを<br>操作・設定する方法について説<br>明しています。                                                     |          | Manual_4.pdf*       |

\* PDFマニュアルは、「CD-ROM Setup」からご覧いただけます。(→CD-ROM Setup について: P.58)

#### ■Macintosh をお使いの場合

| 取扱説明書名                  | 内容                                                                                               | 同梱<br>形態 | PDF マニュアル<br>のファイル名                      |
|-------------------------|--------------------------------------------------------------------------------------------------|----------|------------------------------------------|
| 設置時にお読み<br>ください(本書)     | 本プリンタを設置して印刷ができる<br>ようにするまでの準備のしかたにつ<br>いて説明しています。                                               |          | 設置時にお読み<br>ください .pdf* <sup>1</sup>       |
| かんたん設置<br>ガイド           | プリンタの設置方法を簡単に説明し<br>ています。                                                                        |          | —                                        |
| かんたんメンテ<br>ナンスガイド       | トナーカートリッジの交換方法や紙<br>づまりの処理方法の概要を説明して<br>います。                                                     |          | _                                        |
| ユーザーズ<br>ガイド            | 日常のお手入れ、困ったときの対処<br>のしかたなどを説明しています。                                                              | CD ROM   | ユーザーズガイ<br>ド .pdf* <sup>1</sup>          |
| ネットワークガ<br>イド/スタート<br>編 | ネットワーク環境で印刷するための<br>準備のしかたについて説明していま<br>す。<br>ネットワークガイド/スタート編<br>は、オプションのネットワークボー<br>ドに同梱されています。 |          | _                                        |
| ネットワークガ<br>イド/本編        | ネットワーク環境で印刷するための<br>設定やプリンタを管理する方法につ<br>いて説明しています。                                               | COROM    | ネットワークガ<br>イド / 本編<br>.pdf* <sup>1</sup> |
| リモート UI ガ<br>イド         | Web ブラウザからプリンタを操<br>作・設定する方法について説明して<br>います。                                                     | CD ROM   | リモート UI ガイ<br>ド .pdf* <sup>1</sup>       |
| オンライン<br>マニュアル          | Macintosh に本プリンタを接続し<br>て使用するときの印刷のしかた、<br>困ったときの対処のしかたなどを説<br>明しています。                           | COROM    | GUIDE-CAPT-<br>JP.pdf* <sup>2</sup>      |

\*<sup>1</sup> これらのマニュアルは、付属の CD-ROM 内の [Manuals] フォルダに収めら れています。

- \*<sup>2</sup>「オンラインマニュアル」は、付属の CD-ROM 内の [CAPT] [Japanese] - [Documents] フォルダに収められています。
- PDF 形式のマニュアルを表示するには、Adobe Reader/Adobe Acrobat Reader が必要です。ご使用のシステムに Adobe Reader/ Adobe Acrobat Reader がインストールされていない場合は、アドビ システムズ社のホームページからダウンロードし、インストールしてく ださい。

### マークについて

本書では、安全のためにお守りいただきたいことや取り扱い上の制限・注意 などの説明に、下記のマークを付けています。

- 全警告 取り扱いを誤った場合に、死亡または重傷を負う恐れのある警告事項が 書かれています。安全に使用していただくために、必ずこの警告事項を お守りください。
- ▲注意 取り扱いを誤った場合に、傷害を負う恐れや物的損害が発生する 恐れのある注意事項が書かれています。安全に使用していただく ために、必ずこの注意事項をお守りください。
- 重要 操作上、必ず守っていただきたい重要事項や制限事項が書かれて います。誤った操作によるトラブルを防ぐために、必ずお読みく ださい。
- メモ 操作の参考となることや補足説明が書かれています。お読みになることをおすすめします。

#### 略称について

本書に記載されている名称は、下記の略称を使用しています。

| Microsoft Windows | 2000 operating system :        | Windows 2000        |
|-------------------|--------------------------------|---------------------|
| Microsoft Windows | XP operating system :          | Windows XP          |
| Microsoft Windows | Server 2003 operating system : | Windows Server 2003 |
| Microsoft Windows | Vista operating system :       | Windows Vista       |
| Microsoft Windows | Server 2008 operating system : | Windows Server 2008 |
| Microsoft Windows | 7 operating system :           | Windows 7           |
| Microsoft Windows | operating system :             | Windows             |

#### 商標について

Canon、Canon ロゴ、LBP、NetSpot は、キヤノン株式会社の商標です。 FontComposer、FontGallery は、キヤノン株式会社の日本における登録 商標です。

Adobe、Adobe Acrobat、Adobe Reader は、Adobe Systems Incorporated (アドビシステムズ社)の商標です。

Apple、Mac OS、Macintosh、TrueType は、米国およびその他の国で 登録されている Apple Inc. の商標です。

IBM、PowerPCは、米国 International Business Machines Corporation の商標です。

Microsoft、Windows、Windows Vista は、米国 Microsoft Corporation の米国およびその他の国における登録商標または商標です。 その他、本書中の社名や商品名は、各社の登録商標または商標です。

#### オプション品について

本ブリンタの機能をフルに活かしてお使いいただくために、次のようなオプション品を用意しています。必要に応じてお買い求めください。オプション品については、本プリンタをお買い求めになった販売店にお問い合わせください。

#### ■給紙カセット

| オプション品<br>の名称                       | 差し替え位置                        | セットできる<br>用紙サイズ                                                                                                    | 特長                                                                                                    |
|-------------------------------------|-------------------------------|----------------------------------------------------------------------------------------------------|----------------------------------------------------------------------------------------------------|
| 250 枚ユニ<br>バーサルカ<br>セット UC-<br>67D  | ブリンタ本体の標<br>準力セット             | <ul> <li>・ 定形サイズ<br/>A3、B4、A4、<br/>B5、A5、レジャー<br/>(11×17)、リー<br/>ガル、レター、エグ<br/>ゼクティブ</li> <li>・ 2000-297.0mm、長さ<br/>210.0~<br/>431.8mm*</li> <li>* 幅が279.5~<br/>297.0mmの場<br/>合、長さは<br/>210.0~<br/>420.0mm</li> <li>・ 横置きの場合:幅<br/>210.0~<br/>420.0mm</li> <li>・ 横置きの場合:幅<br/>210.0~<br/>297.0mm、長さ<br/>148.0~<br/>297.0mm</li> </ul> | 本ブリンタに同梱されて<br>いる標準力セットと同一<br>品です。                                                                        |
| 500 枚ユニ<br>バーサルカ<br>セット UC-<br>67KD | オプションのペー<br>パーフィーダの給<br>紙カセット | <ul> <li>・定形サイズ</li> <li>A3、B4、A4、</li> <li>B5、A5、レジャー</li> <li>(11×17)、リーガル、レター、エグゼクティブ</li> <li>・207.0mm、長さ210.0~</li> <li>210.0~</li> <li>431.8mm</li> <li>・横置きの場合:幅210.0~</li> <li>297.0mm、長さ148.0~</li> <li>297.0mm</li> </ul>                                                                                                   | <ul> <li>A5 サイズの用紙が<br/>セット可能です。</li> <li>幅210.0mm×長さ<br/>210.0mm以上の<br/>ユーザ定義用紙がセッ<br/>ト可能です。</li> </ul> |

| オプション品<br>の名称                     | 差し替え位置                        | セットできる<br>用紙サイズ                                                                                                    | 特長                                                                                                    |
|-----------------------------------|-------------------------------|----------------------------------------------------------------------------------------------------|----------------------------------------------------------------------------------------------------|
| 500枚ユニ<br>バーサルカ<br>セットUC-<br>67KG | オブションのペー<br>パーフィーダの給<br>紙カセット | <ul> <li>・ 定形サイズ<br/>A3、B4、A4、</li> <li>B5、レジャー(11)</li> <li>× 17)、リーガル、<br/>レター、エグゼク<br/>ティブ</li> <li>・ ムブ定義用紙</li> <li>・ 縦置きの場合:幅</li> <li>100.0~</li> <li>297.0mm、長さ</li> <li>182.0~</li> <li>431.8mm</li> <li>・ 横置きの場合:幅</li> <li>182.0~</li> <li>297.0mm、長さ</li> <li>182.0~</li> <li>297.0mm、長さ</li> </ul> | <ul> <li>ペーパーフィーダユ<br/>ニット PF-67G に同<br/>梱されているカセット<br/>と同一品です。</li> <li>A5 サイズの用紙は<br/>セットできません。</li> <li>幅 100.0mm ×長さ<br/>182.0mm 以上の<br/>ユーザ定義用紙がセッ<br/>ト可能です。</li> </ul> |

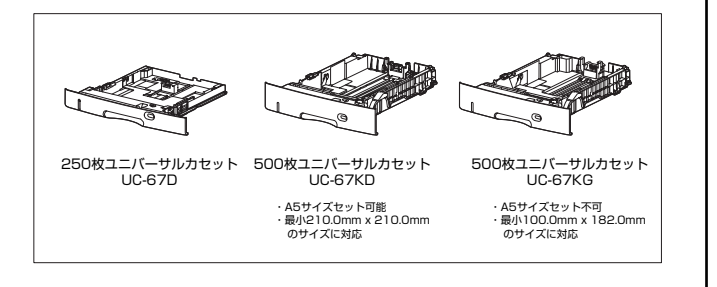

※天 給紙カセットは、必ず本プリンタに対応したものをご使用ください。

#### ■ペーパーフィーダ

本プリンタは、標準状態で給紙力セットと手差しトレイの合計2つの給紙 元があります。

オプションのペーパーフィーダを装着すると、最大3つの給紙元を使用す ることが可能です。

ペーパーフィーダユニット PF-67G は、ペーパーフィーダと給紙カセット (UC-67KG) がセットになっています。

給紙カセットには、A3、B4、A4、B5、レジャー(11×17)、リーガル、レター、エグゼクティブサイズと以下のユーザ定義用紙を普通紙(64g/m<sup>2</sup>の場合)で最大約500枚までセットできます。

- 縦置きの場合:幅100.0~297.0mm、長さ182.0~431.8mm
- ・横置きの場合:幅182.0~297.0mm、長さ182.0~297.0mm

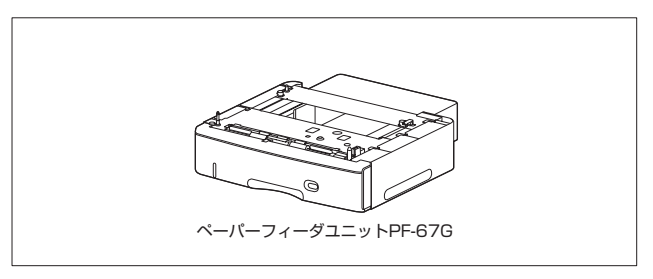

- ✓ メモ ・ペーパーフィーダは、必ず本プリンタに対応したものをご使用ください。
  - ペーパーフィーダに付属の給紙カセット(UC-67KG)にはA5 サイズはセットできません。オプションの500枚ユニバーサルカセットUC-67KDを装着することで、セット可能です(自動両面印刷も可能)。

#### ■両面ユニット

両面ユニット DU-67は、自動両面印刷を可能にするためのユニットです。 両面ユニットは、プリンタ本体の背面に取り付けます。定形サイズ(A3、 B4、A4、B5、A5、レジャー(11×17)、リーガル、レター、エグゼ クティブ)と以下のユーザ定義サイズの普通紙(60~90g/m<sup>2</sup>)に自動 両面印刷することができます。

・縦置きの場合:幅210.0~297.0mm、長さ210.0~431.8mm

・横置きの場合:幅210.0~297.0mm、長さ148.0~297.0mm

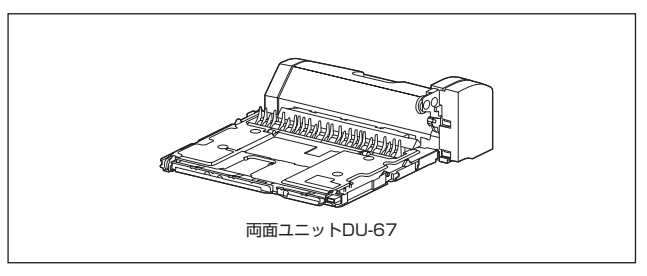

#### ■ ネットワークボード

ネットワークボードは、本プリンタを LAN に接続するための TCP/IPプロトコルに対応したプリンタ内蔵型ネットワークボードです。ネットワークボードにはブラウザを使ってプリンタの機能が設定できる「リモートUI」を内蔵しており、プリンタの設定・管理をネットワーク上のコンピュータから行えます。また、コンピュータ上でネットワークに接続されたプリンタの設定や管理を行うプリンタ管理ユーティリティ「NetSpot Device Installer」も利用することができます。

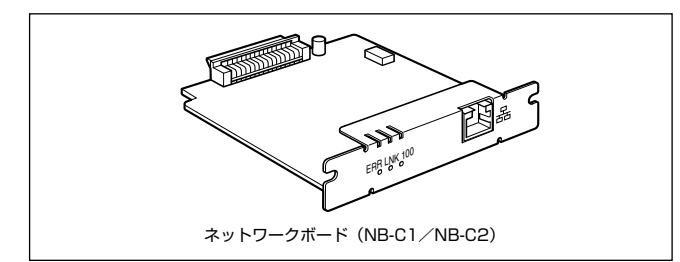

Macintoshをお使いの場合、Mac OS X 10.4.9 以降のみネットワーク接続に対応しています。

#### 環境について

#### 設置環境

本プリンタを安全かつ快適にご使用いただくために、以下の条件を満たした場所に設 置してください。

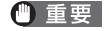

本プリンタを設置する前に、「安全にお使いいただくために」(→ ユーザーズガイド)を必ずお読みください。

#### ●電源電圧は以下の範囲内でお使いください。

 $\begin{array}{l} \text{AC100V} \pm 10\% \\ \text{50} \ \text{/} \ \text{60Hz} \pm 2\text{Hz} \end{array}$ 

●本プリンタの最大消費電力は 950W 以下です。電気的なノイズや許容範囲 を超える電源電圧の降下は、本プリンタだけでなく、コンピュータ本体の誤 作動やデータ消失の原因になることがあります。

●電源を接続するときは、次の事項をお守りください。

- · 必ず15A 以上の電源コンセントに、プリンタの電源を接続してください。
- ・アース線を接続してください。

お使いの電源について不明な点があれば、ご契約の電力会社またはお近くの電気店など にご相談ください。

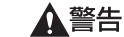

アース線を接続してください。アース線を接続しないで万一漏電した場 合は、火災や感電の原因になります。

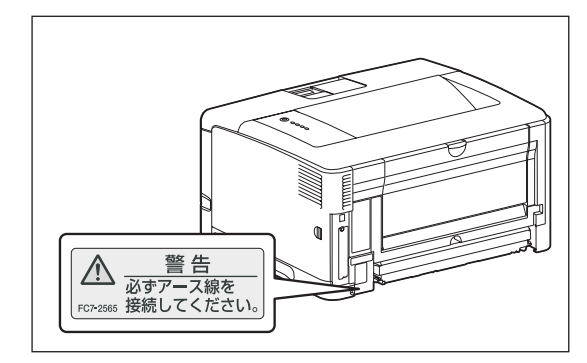

●温度、湿度が以下の範囲内の場所でご使用ください。 周囲温度:10~32.5℃

周囲湿度: 20~80%RH(結露しないこと)

- ② 重要 次のような場合は、ブリンタ内部に水滴が生じる(結露)ことがあります。本プリンタを周囲の温度や湿度に慣らすために、2時間以上放置してからご使用ください。プリンタ内部に水滴が生じると、用紙の搬送に不具合が起こり、紙づまりやプリンタの故障、動作不良となることがあります。
  - ・本プリンタが設置されている部屋を急激に暖めた場合
  - ・本プリンタを温度や湿度が低い場所から高い場所へ移動させた場合
- 超音波加湿器をご使用のお客様へ
  超音波加湿器をご使用の際に、水道水や井戸水をご使用になりますと、
  水中の不純物が大気中に放出され、プリンタの内部に付着して画像不良
  の原因となります。ご使用の際には、純水など不純物を含まない水のご
  使用をおすすめします。

#### ●本プリンタは、次のような場所に設置してください。

- ・十分なスペースが確保できる場所
- ・風通しがよい場所
- ・平坦で水平な場所
- ・本プリンタおよびオプション品の質量に耐えられる十分な強度のある場所

全警告 アルコール、シンナーなどの引火性溶剤の近くに設置しないでください。引火性溶剤が製品内部の電気部品などに接触すると、火災や感電の原因になります。

#### ▲注意 ・本プリンタを次のような場所に設置しないでください。火災や感電の原 因になることがあります。

- ・湿気やほこりの多い場所
- ・調理台や加湿器のそばなど油煙や湯気があたる場所
- ・雨や雪が降りかかるような場所
- ・水道の蛇口付近などの水気のある場所
- ・直射日光のあたる場所
- ・高温になる場所
- ・火気に近い場所
- ぐらついた台の上や傾いた所などの不安定な場所、振動の多い場所に設置しないでください。落ちたり倒れたりして、けがの原因になることがあります。
- ① 重要 本ブリンタは次のような場所に設置しないでください。故障の原因となることがあります。
  - ・急激な温度変化や湿度変化がある場所や結露の発生する場所
  - ・風通しの悪い場所
  - ・磁気や電磁波を発生する機器の近く
  - ・実験室など、化学反応を起こすような場所
  - ・空気中に、塩分やアンモニアガスなどの腐食性または毒性のガスを含んでいるような場所
  - ・本プリンタおよびオプション品の質量で歪んだり、沈む可能性のある 場所(じゅうたん、畳などの上)

#### プリンタの寸法

本プリンタの各部の寸法は、以下のようになっております。オプションのペーパー フィーダ装着時の寸法は、「ペーパーフィーダの取り付け」(→P.42)を、両面ユニッ ト装着時の寸法は、「両面ユニットの取り付け」(→P.50)を参照してください。

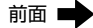

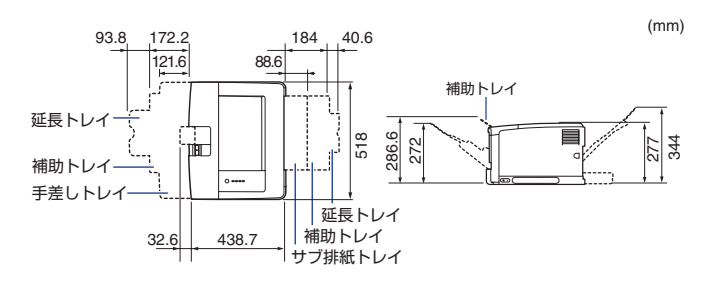

### 設置スペース

本プリンタの周囲には、次のような空間を確保し、本プリンタの質量に耐えられる場所を選んで設置してください。周囲に必要なスペース、足の位置は次のようになっています。オプションのペーパーフィーダ装着時の設置スペースは、「ペーパーフィーダの取り付け」(→P.42)を、両面ユニット装着時の設置スペースは、「両面ユニットの取り付け」(→P.50)を参照してください。

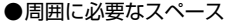

・プリンタ本体のみ

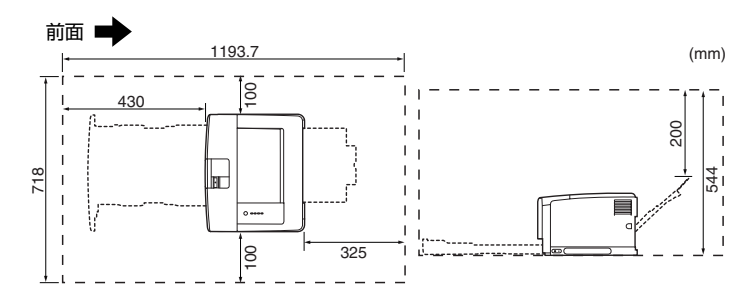

#### ・フルオプション装着時 (ペーパーフィーダ+両面ユニット)

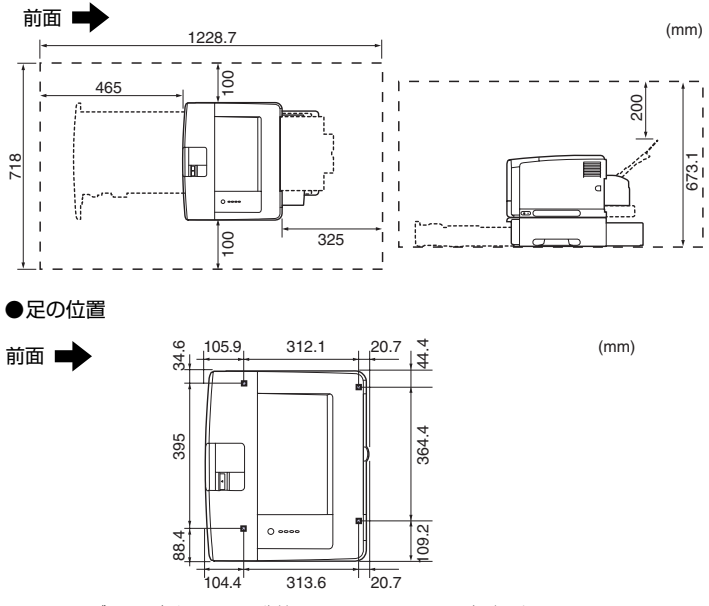

ゴム足の高さは1mm、先端は12mm×12mmの正方形です。

## システム環境(Windows の場合)

#### OS ソフトウェア環境

- ・Windows 2000 Server/Professional 日本語版
- · Windows XP Professional/Home Edition 日本語版
- · Windows XP Professional x64 Edition 日本語版
- · Windows Server 2003 日本語版
- ·Windows Server 2003 x64 Editions 日本語版
- ・Windows Vista 日本語版(32ビット版/64ビット版)
- ・Windows Server 2008 日本語版(32ビット版/ 64ビット版)
- ・Windows 7 日本語版(32 ビット版/64 ビット版)
- ※Windows 7/Server 2008 をお使いの場合の操作方法や説明などは、Windows Vista の記載をご参考ください。
- ※最新の OS および Service Pack の対応状況については、キヤノンホームペー
  - ジ (http://canon.jp/) でご確認ください。

● 重要 日本語版以外の OS には対応していません。

#### ·最低動作環境

|                    | Windows 2000/XP/Server 2003 | Windows Vista                  |
|--------------------|-----------------------------|--------------------------------|
| CPU                | Pentium II<br>300MHz 以上     | Windows Vista の最低<br>システム要性に準拠 |
| メモリ (RAM) *1       | 128MB 以上                    |                                |
| ハードディスク<br>空き容量 *2 | 120MB 以上                    | 120MB以上                        |

(IBM-PC 互換機)

\*1 お使いのコンピュータのシステム構成や使用するアプリケーションにより実際に使用でき るメモリ容量が異なるため、上記の環境はどんな場合でも印字を保証するものではありません。

\*2おまかせインストールでプリンタドライバと取扱説明書をインストールする場合に必要な ハードディスクの空き容量です。必要なハードディスクの空き容量は、お使いのシステム環 境やインストールの方法によって異なります。

#### ·推奨動作環境

|           | Windows 2000/XP/Server 2003 | Windows Vista                  |
|-----------|-----------------------------|--------------------------------|
| CPU       | Pentium III<br>600MHz 以上    | Windows Vista の推奨<br>システム要件に進枷 |
| メモリ (RAM) | 256MB 以上                    |                                |

インタフェース環境

#### USB 接続時

USB 2.0 Hi-Speed/USB Full-Speed (USB1.1 相当)

- ネットワーク接続時(接続するにはオプションのネットワークボードが必要です。)
- ・コネクタ:10BASE-Tまたは 100BASE-TX

・プロトコル:TCP/IP

- ・サウンドをお使いになる場合は、PC 音源(および PCM 音源のドライバ)が組み込まれている必要があります。PC スピーカドライバ(speaker.drv など)はお使いにならないでください。
  - 本プリンタは、双方向通信を行います。片方向通信のプリントサーバや USB ハブ・切替器等を使用しての接続は、動作確認を行っておりませんので動作保証はできません。

## システム環境(Macintosh の場合)

#### OS ソフトウェア環境

·Mac OS 9

- ・Mac OS X (ネイティブ)
- メモ・以下のOS用のプリンタドライバは、付属のCD-ROMに収められていません。
  - · Mac OS 9.1/9.2.1/9.2.2
  - $\cdot$  Mac OS 10.2.8  $\sim$  10.4.8

これらの OS をご使用の場合は、キヤノンホームページ(http:// canon.jp/)からプリンタドライバをダウンロードしてください。

- ・付属の CD-ROM に収められているプリンタドライバが対応している OS については、[README-CAPT-JP.rtf] を参照してください。
   [README-CAPT-JP.rtf] は、以下に収められています。
   付属の CD-ROM → [CAPT] → [Japanese] → [Documents]
- 最新のプリンタドライバは、キヤノンホームページより入手することができます。
- Mac OS X の Classic 環境には対応していません。
- •日本語版以外の Mac OS には対応していません。

#### インタフェース環境

#### USB 接続時

- ·Mac OS X 10.3.2 以前: USB Full-Speed (USB1.1 相当)
- ·Mac OS X 10.3.3 以降: USB 2.0 Hi-Speed/USB Full-Speed (USB1.1 相当)
- ネットワーク接続時(接続するにはオプションのネットワークボードが必要です。) ・コネクタ: 10BASE-T または 100BASE-TX

・プロトコル:TCP/IP(AppleTalkは使用できません)

- Mac OS X 10.4.9 以降のみネットワーク接続に対応しています。
  - 本プリンタは、双方向通信を行います。片方向通信のプリントサーバや USB ハブ・切替器等を使用しての接続は、動作確認を行っておりませんので動作保証はできません。

ハードディスク/メモリ

#### ・上記 OS が十分に動作する容量

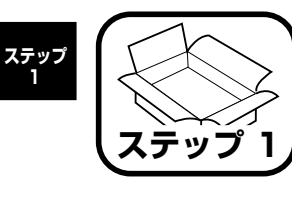

# プリンタを設置し、プリ ンタ外部の梱包材を取り 外す

# パッケージの内容を確認する

プリンタを設置する前に、パッケージに次のものがすべて揃っているかどう かを確認してください。万一不足しているものや破損しているものがあった 場合には、お買い求めの販売店までご連絡ください。

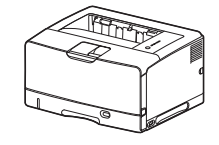

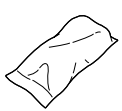

プリンタ本体
 (給紙カセットが取り付けられています。)

□トナーカートリッジ

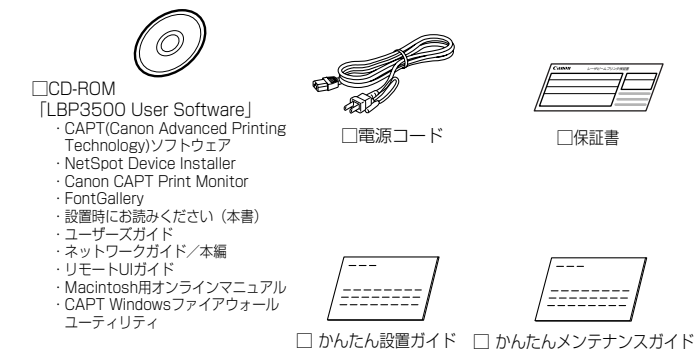

● メモ ・ 同梱されているトナーカートリッジの寿命は、A4 サイズで、「ISO/IEC 19752」\*に準拠し、印字濃度が工場出荷初期設定値の場合、約 6,000 ページです。

- \* 「ISO/IEC 19752」とは、国際標準化機構 (International Organization for Standardization) より発行された「印字可能枚数の測定方法」に関す る国際標準
- 同梱されているトナーカートリッジは、交換用のトナーカートリッジとは異なります。交換用のトナーカートリッジをご購入する際は、
   ユーザーズガイド「第5章日常のメンテナンス」を参照してください。
- 本ブリンタにはインタフェースケーブルは付属していません。お使いの コンピュータ、または接続方法に合わせてご用意ください。USB ケー ブルは、以下のマークがあるケーブルをご使用ください。

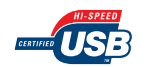

# 設置場所に運び、プリンタ外部の梱包材を取 り外す

設置場所が確保できたら、プリンタ本体を設置場所へ運び、プリンタ外部の 梱包材を取り外します。

- 重要
   ・オブションのペーパーフィーダを取り付けるときは、プリンタ本体を設置場所に運ぶ前にペーパーフィーダを設置してください。ペーパーフィーダの設置方法については、「ペーパーフィーダの取り付け」 (→P.42)を参照してください。
  - 設置場所には、オブション品の取り付けやケーブルの接続などを行うためのスペースを確保しておいてください。
- メモ 梱包材は予告なく位置・形状が変更されたり、追加や削除されることが あります。

## プリンタ本体を設置場所へ運びます。

プリンタ本体下部にある運搬用取っ手の中央部に2人以上で手を掛け、同時に持 ち上げて運びます。

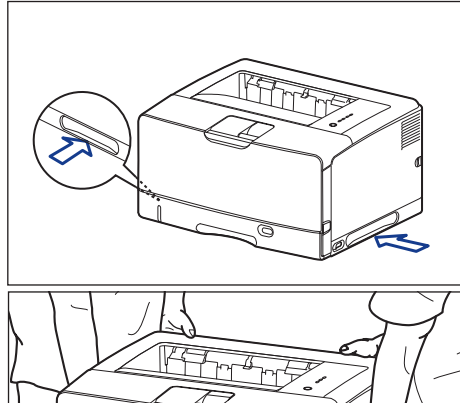

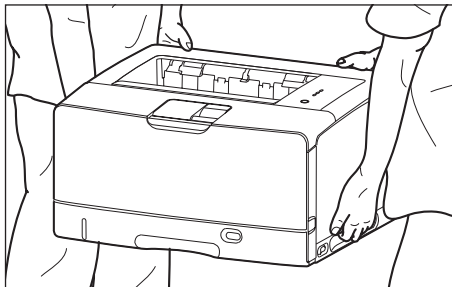

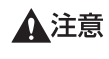

▲注意 ・本プリンタは、トナーカートリッジを取り付けていない状態で約 19.4kg あります。必ず 2 人以上で腰などを痛めないように注意して 持ち運んでください。

• 絶対に本体前面や背面など、運搬用取っ手以外の部分を持たないでくだ さい。落としてけがの原因になることがあります。

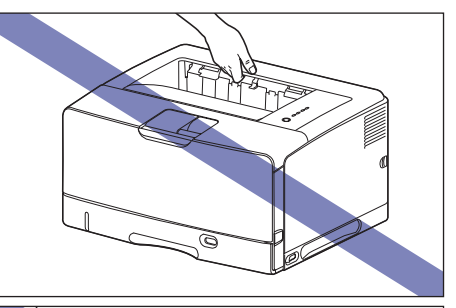

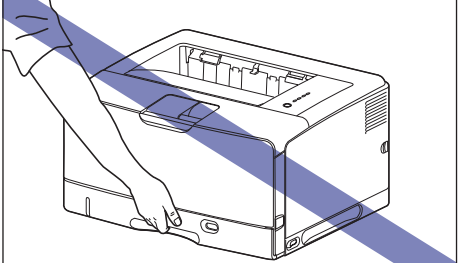

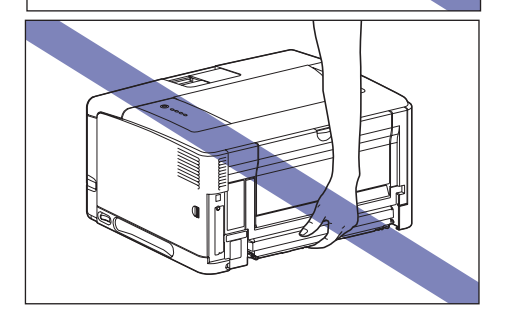

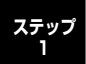

•本プリンタは、本体背面側(A)が重くなっています。持ち上げるとき にバランスをくずさないように注意してください。落としてけがの原因 になることがあります。

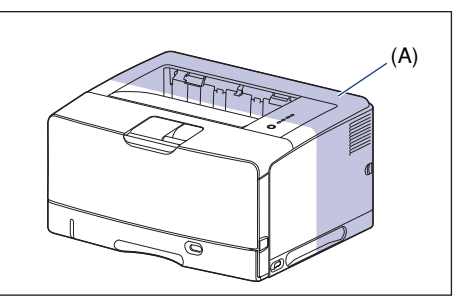

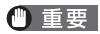

● 重要 前カバーなどを止めているテープは、付けたまま持ち運んでください。

2 設置場所にゆっくりとおろします。

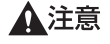

プリンタはゆっくりと慎重におろしてください。手などを挟むと、けが の原因になることがあります。

3 前カバーや給紙カセットなどを止めているテープ (5 箇所) を取り外します。

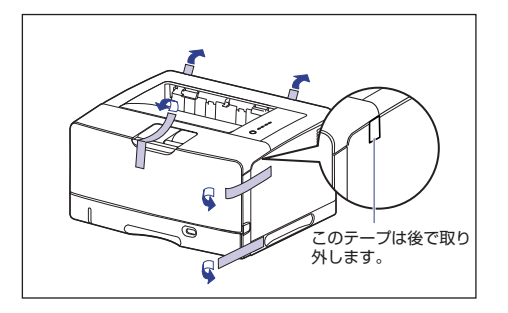

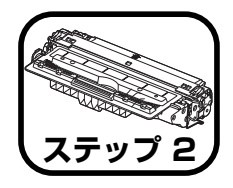

# プリンタ内部の梱包材を 取り外し、トナーカート リッジをセットします

トナーカートリッジの取り扱いについては、 🖂 ユーザーズガイド「第 5 章 日常のメンテナンス」を参照してください。

- トナーカートリッジから微弱な磁気が出ています。心臓ペースメーカーをご使用の方は、異常を感じたらトナーカートリッジから離れてください。
   すぐに、医師にご相談ください。
- ▲注意 トナーで衣服や手を汚さないように注意してください。衣服や手が汚れた場合は、直ちに水で洗い流してください。温水で洗うとトナーが定着し、汚れがとれなくなることがあります。
- メモ 梱包材は予告なく位置・形状が変更されたり、追加や削除されることが あります。

#### 前カバーを開けます。

前カバー上面にあるレバーを押しながら、ゆっくりと開けます。

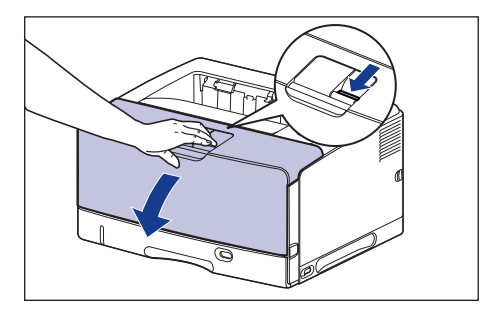

🕛 重要

図の位置にある高圧接点部(A)や電気接点部(B)には、絶対に触れ ないでください。プリンタ故障の原因になることがあります。

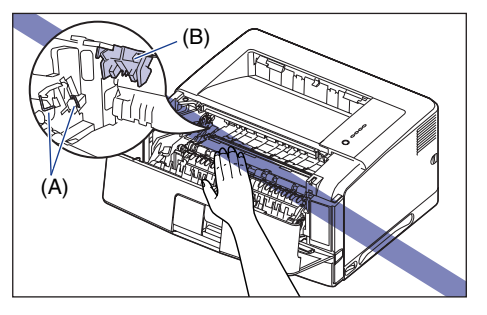

2 図の位置にあるテープと梱包材を矢印の方向に取り外します。

左側にある梱包材は、テープを取り外してから ①、梱包材を矢印の方向に取り外 します ②。

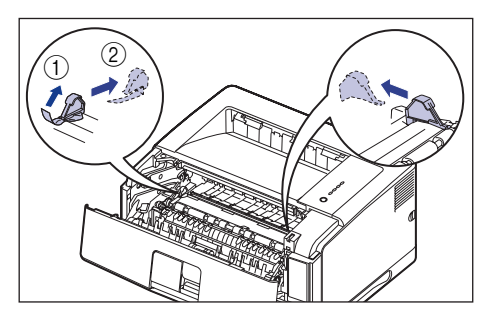

図の位置にあるテープを取り外します。

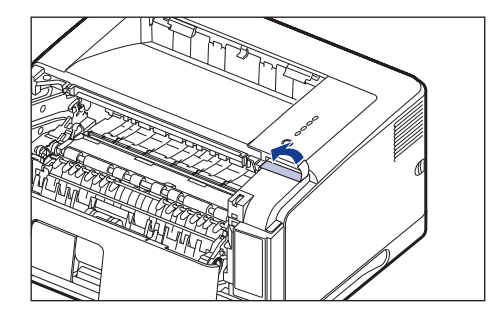

- 一 重 要 ・ プリンタ内部に梱包材が残っていると、動作時に印字不良や故障の原因 になります。必ず手順にしたがって梱包材を残さずに取り外してくださ L)
  - 取り外した梱包材は、移転や移設、修理などの輸送時に必要になりま す。なくさないよう大切に保管しておいてください。

#### トナーカートリッジを保護袋から取り出します。

保護袋は左右に切り込みがありますので、手で切り取って開けることができます。

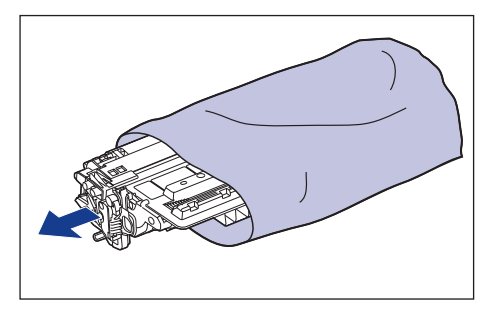

● 重要 トナーカートリッジが入っていた保護袋は、捨てずに保管しておいてく ださい。プリンタのメンテナンスなど、トナーカートリッジを取り出す ときに必要になります。

## 4 トナーカートリッジを押さえながらテープをゆっくりと引き上げてはがし (1)、黒い保護シートごと取り外します ②。

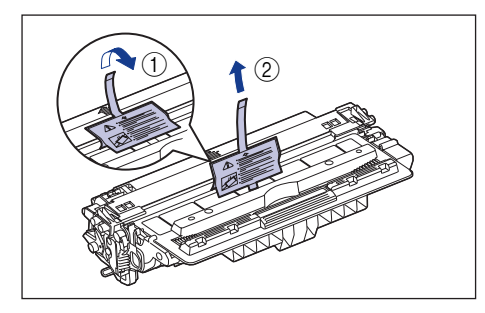

5 トナーカートリッジを図のように持ち、ゆっくりと5~6回振って、内部の トナーを均一にならします。

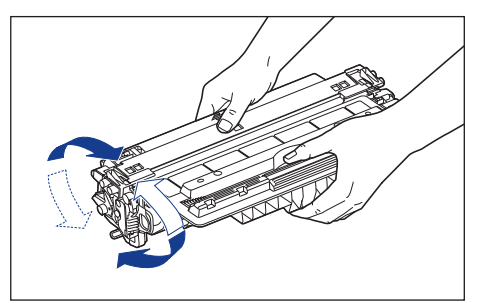

- () 重要 ・トナーが均一になっていないと、印字品質が低下します。この操作は必 ず行ってください。
  - トナーカートリッジはゆっくり振ってください。ゆっくり振らないとト ナーがこぼれることがあります。
- 6 トナーカートリッジを平らな場所に置き、図のようにタブを折り ①、トナー カートリッジを押さえながらシーリングテープ (長さ約 72cm)をゆっくり と引き抜きます②。

シーリングテープは、タブに指をかけ、矢印の方向にまっすぐ引き抜きます。

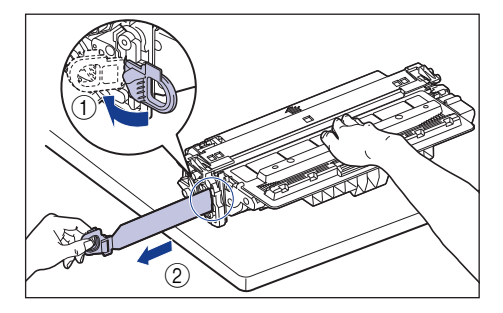

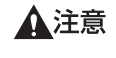

シーリングテープを勢いよく引き抜いたり、途中で止めたりするとト ナーが飛び散ることがあります。トナーが目や口に入った場合は、直ち に水で洗い流し、医師と相談してください。

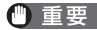

● 重要 ・曲げて引いたり、上向きや下向きに引っ張らないでください。シーリン グテープが途中で切れ、完全に引き抜けなくなることがあります。

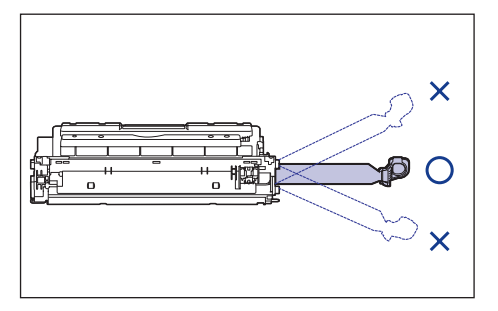

- シーリングテープは最後まで完全に引き抜いてください。シーリング テープがトナーカートリッジ内に残っていると、印字不良の原因になり ます。
- シーリングテープを引き抜くときは、トナーカートリッジメモリ(A) に触れたり、ドラム保護シャッター(B)を手で押さえつけないように 気を付けて作業を行ってください。

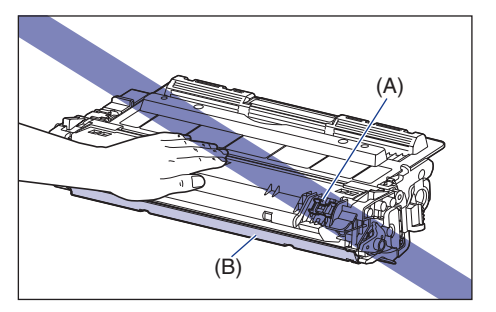

• 取り外した梱包材は、地域の条例にしたがって処分してください。

7 図のように矢印のついている面を上にして、トナーカートリッジを正しく持 ちます。

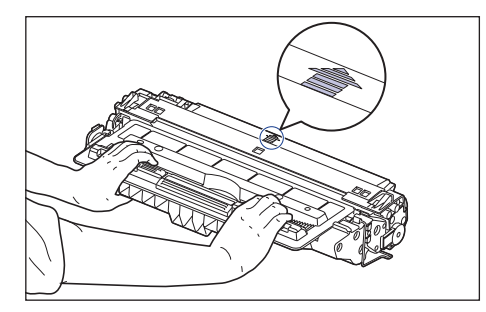

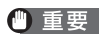

指示された以外の持ち方をしないでください。

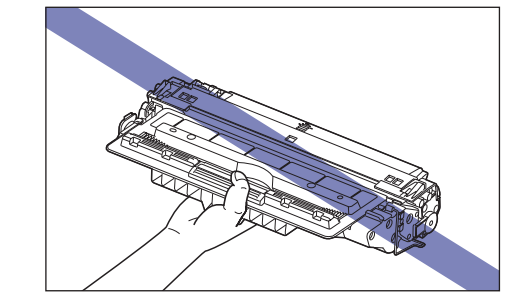

# 8 トナーカートリッジを両手で持ち、本体に取り付けます。

トナーカートリッジの(A)をトナーカートリッジガイド(B)に合わせて止まる まで差し込みます。

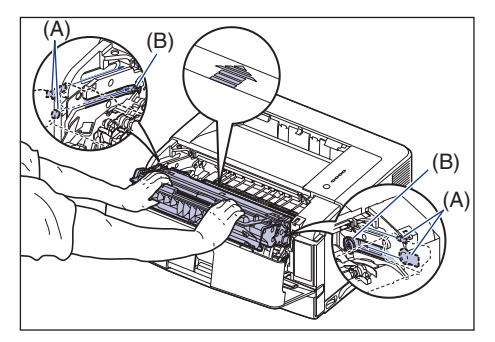

## 9 前カバーを閉めます。

前カバーは確実に閉めます。

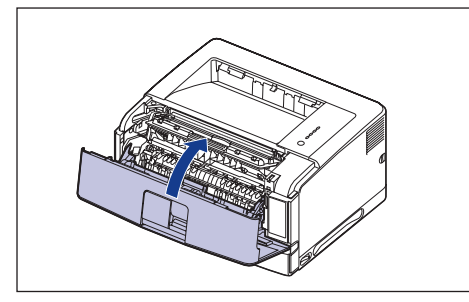

- ・前カバーが開かないことを確認してください(前カバーとプリンタの間に隙間が空いていたり、前カバーがぐらついていないことを確認してください)。前カバーが確実に閉まっていないと、印字不良の原因になります。
  - 前カバーが閉まらないときは、トナーカートリッジの取り付け状態を確認してください。無理に前カバーを閉めると故障の原因になります。
  - トナーカートリッジを取り付けたあと、前カバーを開けたまま長時間放置しないでください。

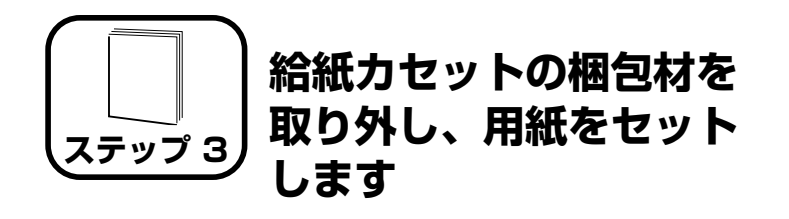

手差しトレイや給紙カセットの取り扱いについては、 一 ユーザーズガイド 「第2章給紙/排紙のしかた」を参照してください。

本プリンタは、標準状態では給紙カセット(カセット1)と手差しトレイの 合計 2 つの給紙部から給紙することができます。また、オプションのペー パーフィーダ(カセット2)を装着することにより、最大3つの給紙部から 給紙することができます。

ここでは、給紙カセットと手差しトレイに定形サイズの普通紙をセットする 方法のみを記載します。普通紙以外の用紙をセットする場合や、オプション のペーパーフィーダをプリンタに取り付ける場合は、以下の項目を参照して ください。

- ●厚紙、OHP フィルム、ラベル用紙、はがき、封筒、ユーザ定義用紙をセットする場合
- → 🔜 ユーザーズガイド「第2章給紙/排紙のしかた」
- ●オプションのペーパーフィーダをプリンタに取り付ける場合 → ペーパーフィーダの取り付け: P.42
- ●ペーパーフィーダの給紙力セットに、用紙をセットする場合 → 🔂 ユーザーズガイド「第2章給紙/排紙のしかた」
- 使用できる用紙の詳細は、 ユーザーズガイド「第 2 章 給紙 / 排紙 のしかた」を参照してください。

## 給紙力セットに用紙をセットする

給紙カセット(カセット 1)には A3、B4、A4、B5、A5、レジャー(11 × 17)、リーガル、レター、エグゼクティブサイズの普通紙(60 ~ 90g/ m<sup>2</sup>)を約 250 枚までセットできます。

また、以下のサイズのユーザ定義用紙をセットすることもできます。A3、B4 など縦置きに用紙をセットする場合は、給紙カセットの長さを調節して用紙 をセットします。

- ・縦置きの場合:幅210.0~297.0mm、長さ210.0~431.8mm\*
- \* 幅が 279.5 ~ 297.0mmの場合、長さは 210.0 ~ 420.0mm になります。
- ・横置きの場合:幅210.0~297.0mm、長さ148.0~297.0mm

#### ■用紙の置き方(セットする向き)について

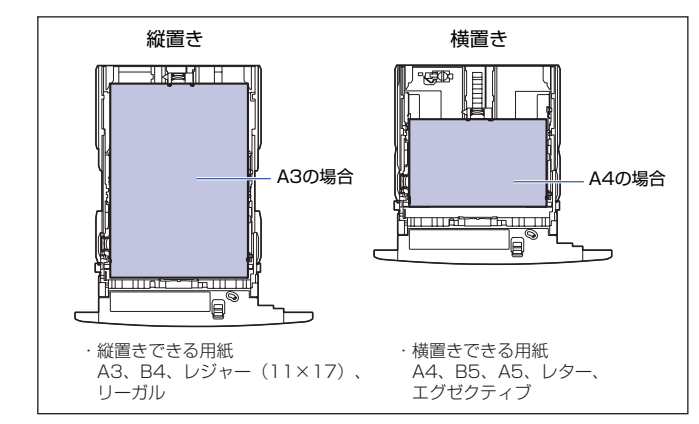

- ① 重要 印刷中に給紙カセットを抜き取らないでください。紙づまりや故障の原因になることがあります。
- 極急材は予告なく位置・形状が変更されたり、追加や削除されることがあります。

給紙カセットを止まる位置までゆっくりと引き出し ①、手前側を持ち上げて プリンタ本体から取り外します ②。

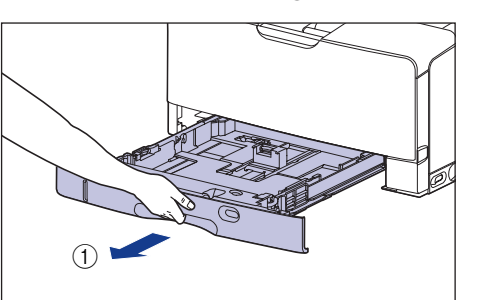

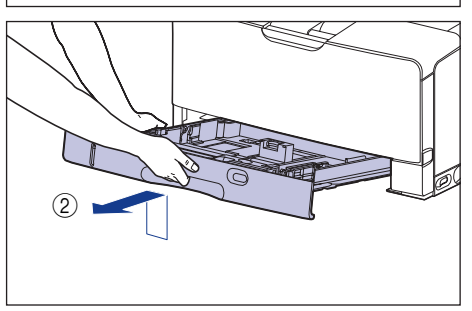

- ▲注意 用紙をセットするときは、必ず給紙カセットをプリンタから取り出して セットしてください。給紙カセットを途中まで引き出した状態で用紙を セットすると、給紙カセットが落ちたりプリンタが倒れたりして、けが の原因になることがあります。
- 重要 給紙カセットは水平に引き抜くことはできません。無理に引き抜こうとすると給紙カセットを破損することがあります。

## 2 テープ付き梱包材と梱包材を取り外します。

梱包材は矢印の方向に回して①、取り外します②。

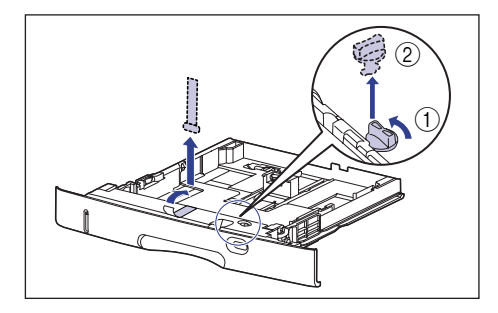

- ・プリンタ内部に梱包材が残っていると、動作時に印字不良や故障の原因になります。必ず手順にしたがって梱包材を残さずに取り外してください。
  - 取り外した梱包材は、移転や移設、修理などの輸送時に必要になります。なくさないよう大切に保管しておいてください。

## 3 セットする用紙に合わせて、給紙カセットの長さを調節します。

A4、B5、A5、レター、エグゼクティブサイズの用紙をセットする場合は、給紙 カセットを押し込みます。

A3、B4、レジャー (11 × 17)、リーガルサイズの用紙をセットする場合は、給 紙カセットを引き出します。

給紙カセットの長さを調整するには、ロック解除レバーを「砂」に合わせてロックを解除し、給紙カセットの後部を持ってスライドさせ、ロック解除レバーを「⑥」に合わせてロックします。

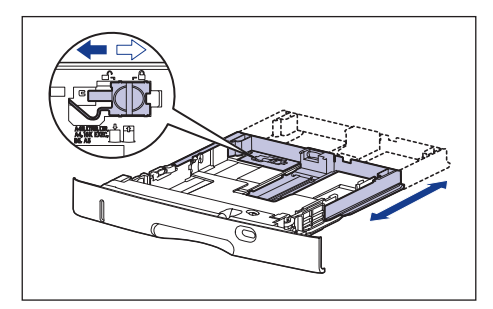

# 側面の用紙ガイドのロック解除レバーをつまみながら、セットする用紙サイズの位置に合わせて用紙ガイドを移動します。

側面の用紙ガイドは左右が連動しています。(A)の部分をセットする用紙サイズ に合わせます。

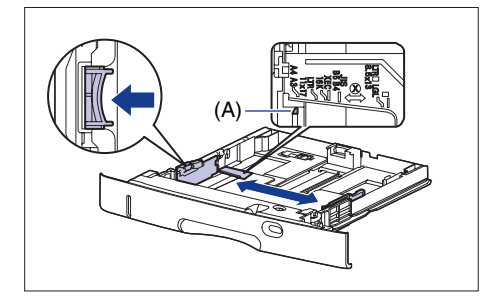

● 重要 A4、レターサイズの用紙は、横置きのみ可能なため、「A4R」、「LTRR」 の位置は使用しません。また、16K、8.5 × 13 サイズの用紙はセットできないため、「16K」、「8.5 × 13」の位置も使用しません。

## 5 後端の用紙ガイドのロック解除レバーをつまみながら、セットする用紙サイ ズの位置に合わせて用紙ガイドを移動します。

(A)の部分をセットする用紙サイズに合わせます。

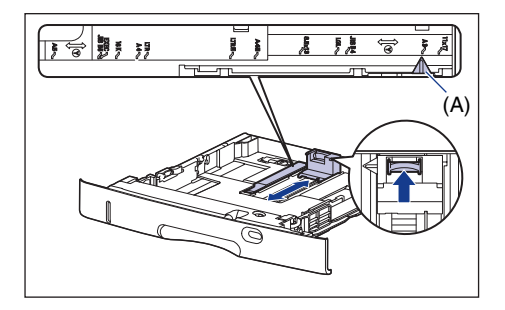

● 重要 A4、レターサイズの用紙は、横置きのみ可能なため、「A4R」、「LTRR」 の位置は使用しません。また、16K、8.5 × 13 サイズの用紙はセッ トできないため、「16K」、「8.5 × 13」の位置も使用しません。

## 6 用紙の後端を、用紙ガイドに合わせてセットします。

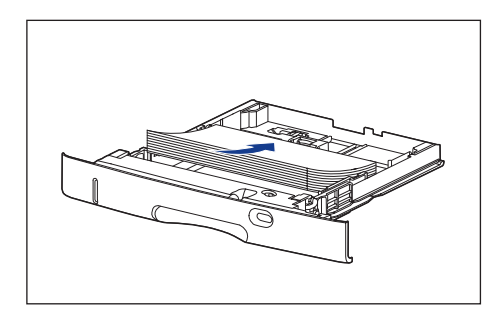

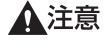

用紙を補給するときは、用紙の端で手を切ったりしないように、注意して扱ってください。

- 重要 ・必ず用紙ガイドがセットする用紙サイズの位置に合っているかを確認してください。用紙ガイドがセットする用紙サイズの位置に合っていないと、給紙不良の原因となります。
  - 裁断状態の悪い用紙を使用すると、重送しやすくなる場合があります。
     そのような場合は、用紙の束をよくさばき、用紙を平らな場所でよく揃えてからセットしてください。

- メモ レターヘッドやロゴ付きの用紙などに印刷する場合は、次の指示にした がって正しい向きに用紙をセットしてください。
  - ( 🗲 : 給紙方向)
  - A4、B5、A5、レター、エグゼクティブサイズの用紙は、横置きで、 用紙の表面(印刷する面)を下に向け、以下のようにセットします。

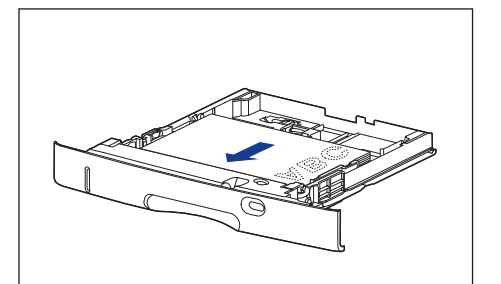

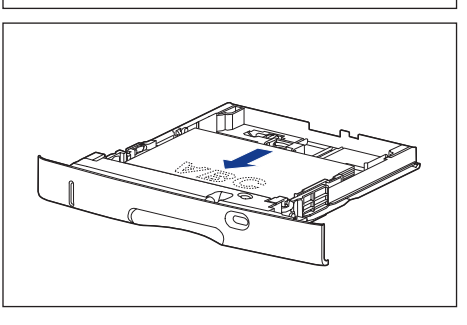

 A3、B4、レジャー(11×17)、リーガルサイズの用紙は、縦置き で、用紙の表面(印刷する面)を下に向け、以下のようにセットします。

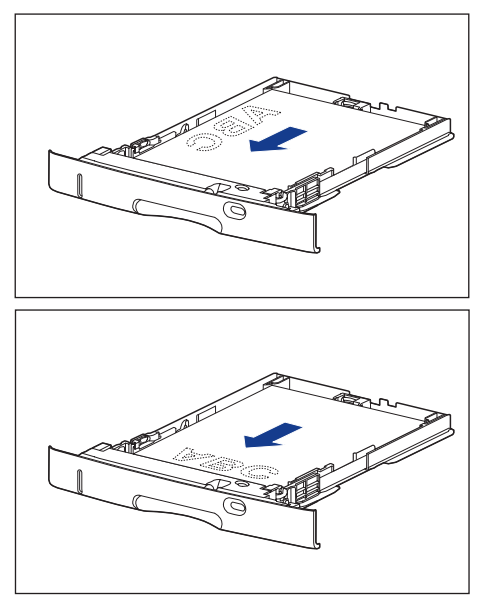

7 用紙を図のように下へ押さえ、積載制限マーク(A)を超えていないか確認 し、用紙ガイドに付いているツメ(B)の下に用紙を入れます。

用紙ガイドのツメと用紙の間に十分すき間があることを確認してください。すき 間が十分ない場合は、用紙を少し減らします。

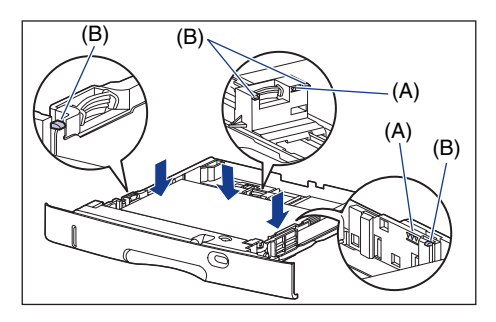

・
重要
給紙カセットにセットできる用紙の枚数は、普通紙(64g/m<sup>2</sup>の場合) で約250枚です。絶対に用紙ガイドの積載制限マークを超えない範囲 でセットしてください。積載制限マークを超す量の用紙をセットする と、給紙不良の原因となります。

### 8 用紙サイズ設定スイッチの取っ手を持って、用紙サイズ設定スイッチ(A) をセットした用紙のサイズに合わせます。

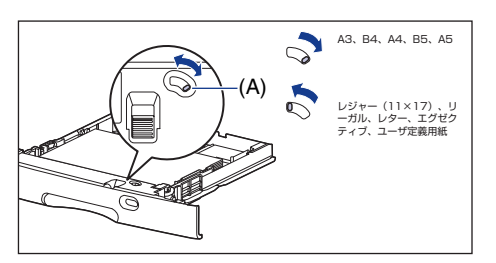

9 用紙サイズ登録ダイヤル(A)を調節して、セットした用紙のサイズに合わ せます。

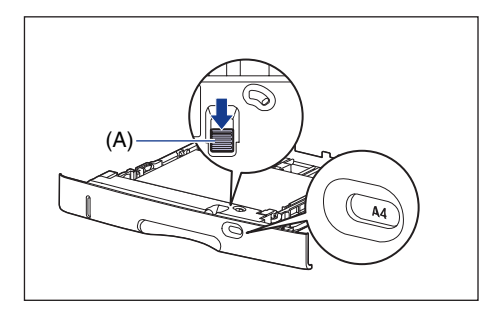

- ・セットした用紙のサイズと用紙サイズ登録ダイヤルが合っていることを必ず確認してから給紙カセットをプリンタ本体にセットしてください。用紙サイズ登録ダイヤルが合っていないと、誤動作の原因になります。
  - [A4R]、[LTRR]、[16K]、[8.5 × 13] は使用しません。

## 10 給紙カセットを図のように斜めに差し込み①、ゆっくりと水平に押し込んで プリンタ本体にセットします②。

給紙カセット前面が、プリンタの前面と揃うまで、しっかりと奥まで押し込みま す。

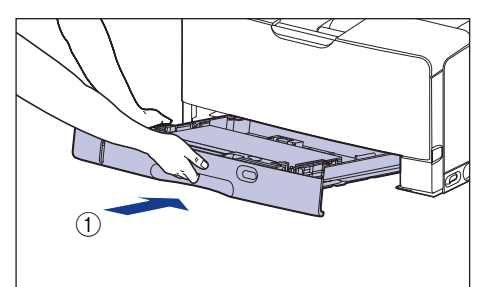

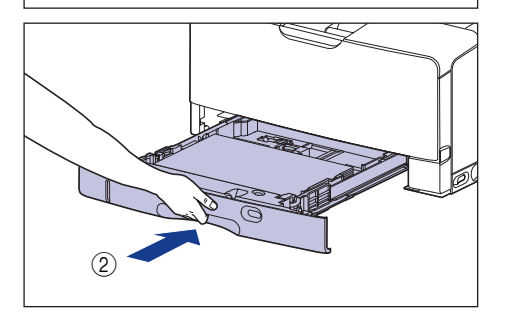

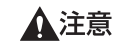

給紙カセットをセットするときは、指を挟まないように注意してください。

#### ●用紙残量表示について

給紙カセットには、セットされている用紙の量を示す用紙残量表示(A)があ ります。用紙がいっぱいまで入っていると、用紙残量表示が上がります。用紙 が減るにしたがって表示が下がってきますので、用紙の残量を知る目安になり ます。

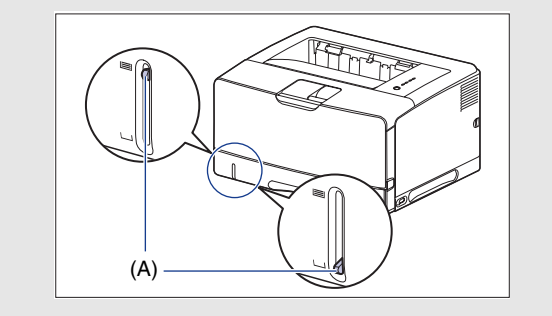

# 手差しトレイに用紙をセットする

手差しトレイには A3、B4、A4、B5、A5、レジャー(11×17)、リーガル、レター、エグゼクティブサイズの普通紙(60~90g/m<sup>2</sup>)をセットできます。また、厚紙、OHP フィルム、ラベル用紙、はがき、封筒や以下のサイズのユーザ定義用紙をセットすることもできます。

- 縦置きの場合:幅98.0~312.0mm、長さ148.0~470.0mm
- ・横置きの場合:幅210.0~297.0mm、長さ148.0~297.0mm

#### ■ 用紙の置き方(セットする向き)について

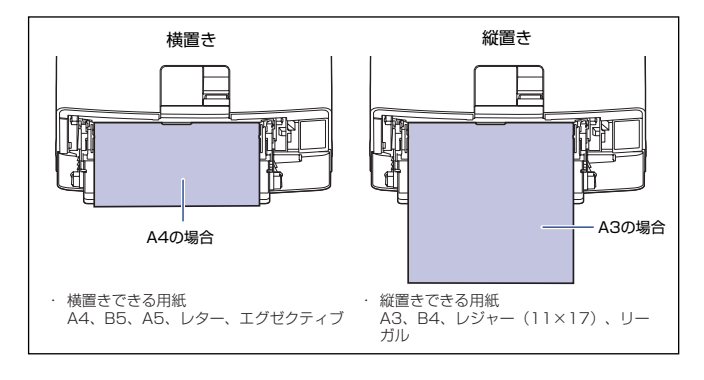

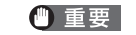

印刷中は、手差しトレイの用紙に触れたり、引き抜いたりしないでくだ さい。動作異常の原因になります。

#### ┛ 手差しトレイを開けます。

手差しトレイは中央の青色の取っ手を持って開けます。

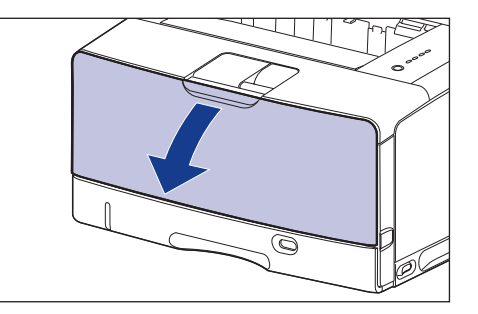

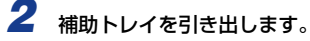

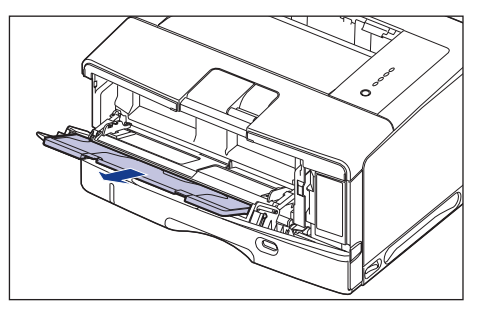

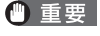

手差しトレイに用紙をセットするときは、必ず補助トレイを引き出して ください。

3 A3やB4などの長いサイズの用紙をセットするときは、延長トレイを開けま

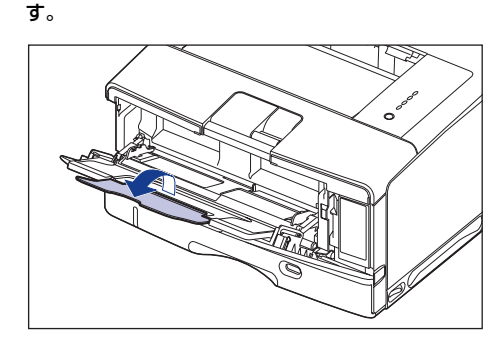

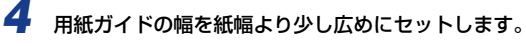

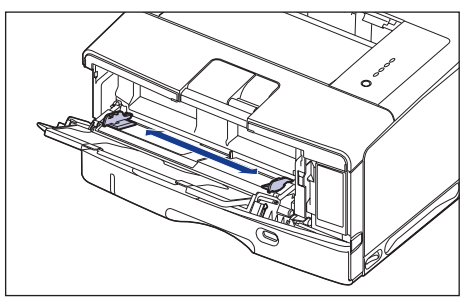

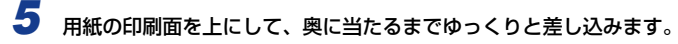

用紙束は積載制限ガイド(A)の下を通してください。

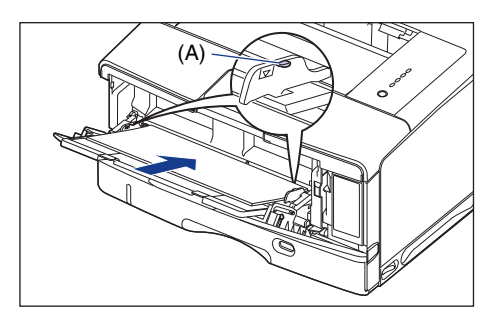

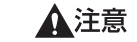

用紙を補給するときは、用紙の端で手を切ったりしないように、注意し て扱ってください。

- 重要 ・手差しトレイには、普通紙(64g/m<sup>2</sup>の場合)で約100枚までセットできます。用紙束の高さが積載制限ガイドを超えていないことを確認してください。
  - 用紙を斜めにセットしないでください。
  - 用紙の後端が不揃いになっていると、給紙不良や紙づまりの原因になります。
  - 用紙の先端が折れ曲がっていたりカールしている場合は、端を伸ばして からセットしてください。
  - ・裁断状態の悪い用紙を使用すると、重送しやすくなる場合があります。
     そのような場合は、用紙の束をよくさばき、用紙を平らな場所でよく揃えてからセットしてください。
- ✓ メモ レターヘッドやロゴ付きの用紙などに印刷する場合は、次の指示にした がって正しい向きに用紙をセットしてください。
  - ( 🗲 : 給紙方向)
  - ・A4、B5、A5、レター、エグゼクティブサイズの用紙は、横置きで、 用紙の表面(印刷する面)を上に向け、以下のようにセットします。

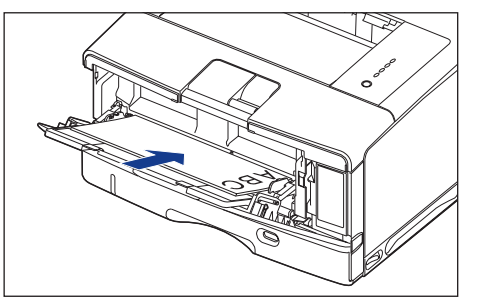

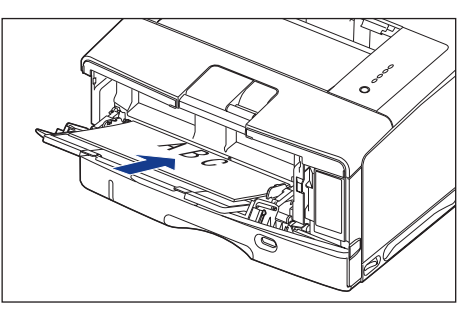

ステップ 3  A3、B4、レジャー(11×17)、リーガルサイズの用紙は、縦置き で、用紙の表面(印刷する面)を上に向け、以下のようにセットします。

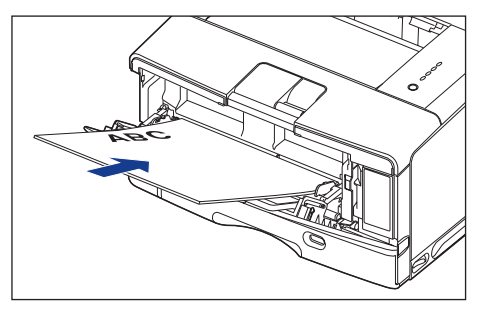

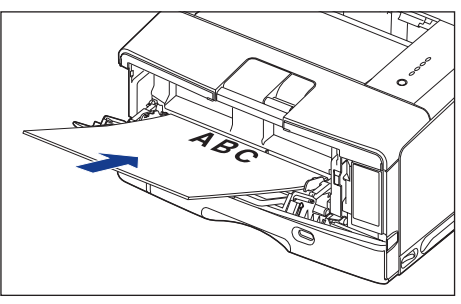

#### 6 用紙ガイドを、用紙の左右にぴったりと合わせます。

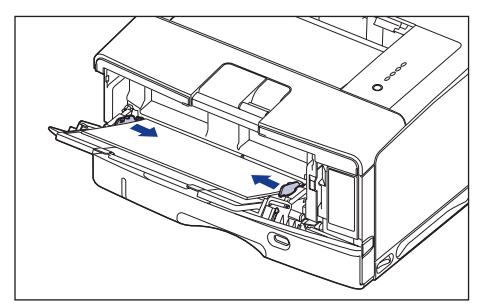

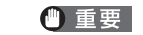

必ず用紙ガイドを用紙の幅に合わせてください。ゆるすぎたりきつすぎ たりすると、正しく送られなかったり、紙づまりの原因になります。

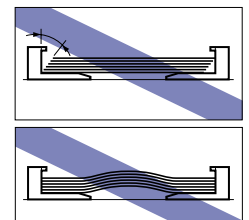

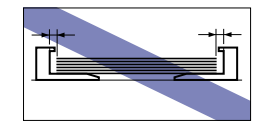

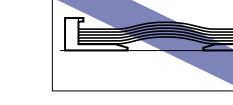

## 排紙先の選択

本プリンタには、本体上面の「排紙トレイ」と本体背面の「サブ排紙トレイ」 の2つの排紙先があります。

印刷中に排紙先の切り替えは行わないでください。紙づまりの原因になりま す。

▲注意 排紙部のローラには衣服や手などを近づけないでください。印刷中でな くてもローラが急に回転し、衣服や手などが巻き込まれて、けがの原因 になることがあります。

#### ■排紙トレイ

排紙トレイに印字した面が下向き(フェースダウン)で排紙されます。

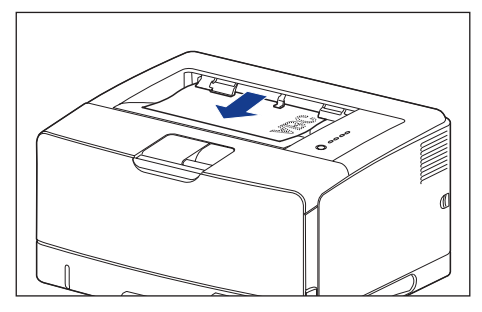

A3 サイズの用紙などの長いサイズの用紙を排紙トレイに排紙するときは、用紙が垂れ下がらないようにするために補助トレイを開けます。開けるときは、止まるまでゆっくり開けてください。

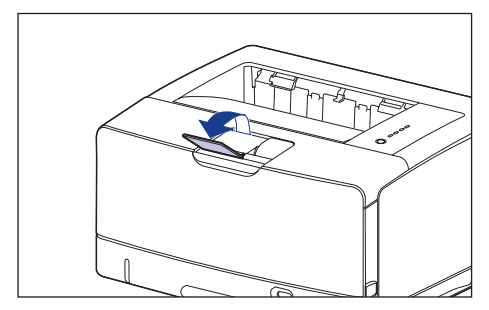

- ・ 自動両面印刷するときは、排紙トレイにのみ排紙できます。
   ・両面印刷中は排紙トレイに用紙が完全に排紙されるまで用紙に触れないでください。両面印刷中は表面を印刷したあと一度途中まで排紙され、裏面を印刷するために再度給紙されます。
  - プリンタの使用中や使用直後は、排紙トレイ周辺部が高温になります。
     用紙を取り除くときや、紙づまりの処理をするときは、排紙トレイ周辺
     に触れないように気を付けてください。

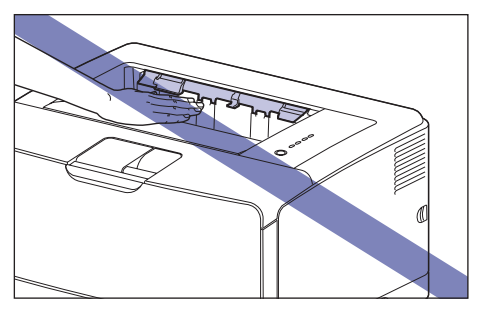

#### ■サブ排紙トレイ

本体背面のサブ排紙トレイに印字した面が上向き(フェースアップ)で排 紙されます。用紙はページ順とは逆に積み重なります。サブ排紙トレイへ の排紙は、用紙がまっすぐに排紙されるので、カールしやすい OHPフィ ルムやラベル用紙、封筒などに印字するときに向いています。

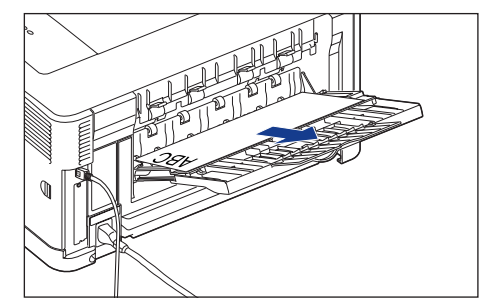

A4 サイズの用紙など大きいサイズの用紙をサブ排紙トレイに排紙するときに、用紙が垂れ下がらないように補助トレイを引き出します。A3 サイズの用紙など長いサイズの用紙をサブ排紙トレイに排紙するときには、延長トレイを開けます。開けるときは、止まるまでゆっくり開けてください。

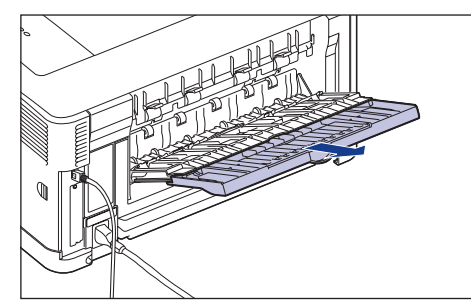

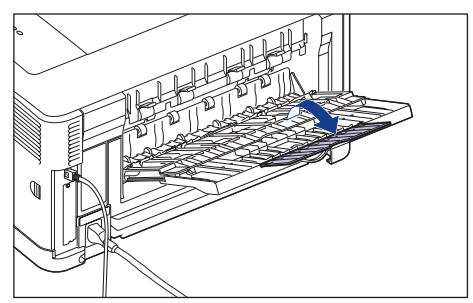

- ・自動両面印刷するときは、必ずサブ排紙トレイを閉じてから行ってください。
  - 自動両面印刷中には、サブ排紙トレイを開けないでください。
  - プリンタの使用中や使用直後は、サブ排紙トレイ周辺が高温になります。用紙を取り除くときや、紙づまりの処理をするときは、サブ排紙トレイ周辺に触れないように気を付けてください。

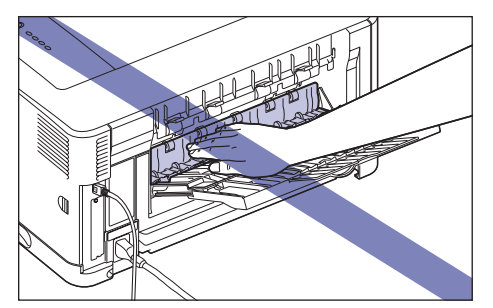

 ● メモ サブ排紙トレイには、普通紙で約50枚(64g/m<sup>2</sup>の用紙)まで積載 することができます。

## サブ排紙トレイに切り替える

排紙先をサブ排紙トレイに切り替えるときは、以下の手順で行います。

サブ排紙トレイを開けます ①。

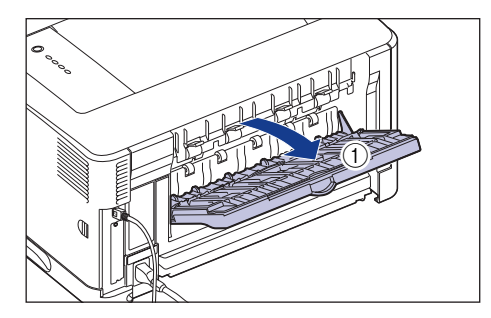

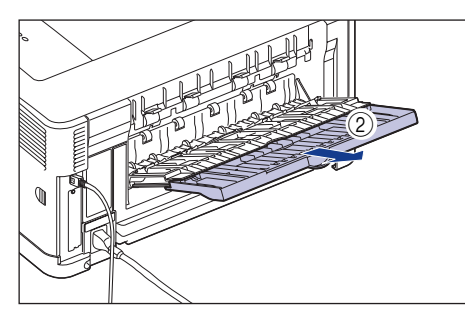

A3などの長い用紙を排紙する場合は、延長トレイを開けます③。

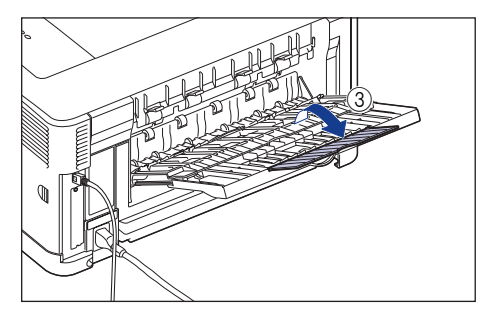

## 2 プリンタドライバの [仕上げ] ページにある [排紙先] で [自動] または [サブ排紙トレイ] を選択します。

[自動]を選択する場合は、サブ排紙トレイが開いていることを確認してください。 サブ排紙トレイが閉まっている場合は、排紙トレイに排紙されます。

| 🥩 Canon LBP3500のプロパティ                                                                                                    |                                                                                                    |
|----------------------------------------------------------------------------------------------------|----------------------------------------------------------------------------------------------------|
| ページ設計仕上げ 新紙 印刷品質                                                                                                    |                                                                                                    |
| お気に入り(E): 🏾 🍯 標準設定                                                                                                    | 💙 💯 🔟 出力方法(M): 🚳 印刷 🛛 💙                                                                                                    |
| →         →         →         →         →         →         →         →         →         →         →         →         →         →         →         →         →         →         →         →         →         →         →         →         →         →         →         →         →         →         →         →         →         →         →         →         →         →         →         →         →         →         →         →         →         →         →         →         →         →         →         →         →         →         →         → <t< td=""><td>(印刷方法①         <ul> <li>○片面町印刷             <ul> <li>○青面印刷               <ul> <li>●片面印刷                     <ul> <li>●片面印刷                           <ul></ul></li></ul></li></ul></li></ul></li></ul></td></t<> | (印刷方法① <ul> <li>○片面町印刷             <ul> <li>○青面印刷               <ul> <li>●片面印刷                     <ul> <li>●片面印刷                           <ul></ul></li></ul></li></ul></li></ul></li></ul> |
|                                                                                                    | OK ++>>t/l ///                                                                                                    |

- サブ排紙トレイは、上向き(フェースアップ)で排紙されるため、1 ページ目から印刷するとページ順が逆に積み重なって排紙されます。 ページ順を揃えて排紙したい場合は、[仕上げ]ページの[仕上げ詳細] ダイアログボックスにある[サブ排紙トレイ使用時に排紙順序を逆にす る]にチェックマークを付けると、最終ページから印刷するため、ペー ジ順を揃えて排紙することができます([サブ排紙トレイ使用時に排紙 順序を逆にする]の初期設定値は、チェックマークが付いている状態で す)。
- ⑦メモ
   ・ ブリンタドライバは、ステップ5「コンピュータと接続し、ソフトウェ アをインストールします」(→P.28)の手順にしたがって、インストー ルしてください。
  - ここでは、Windows をお使いの場合の操作方法で説明しています。
     Macintosh をお使いの場合は、オンラインマニュアル「第3 章基本的な印刷機能」を参照してください。

## 排紙トレイに切り替える

排紙先を排紙トレイに切り替えるときは、以下の手順で行います。

**1** 延長トレイ、補助トレイを閉じて ① 、サブ排紙トレイを閉めます ②。

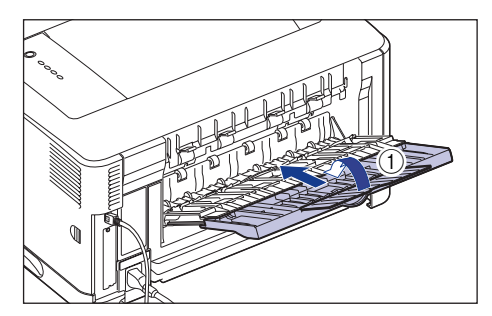

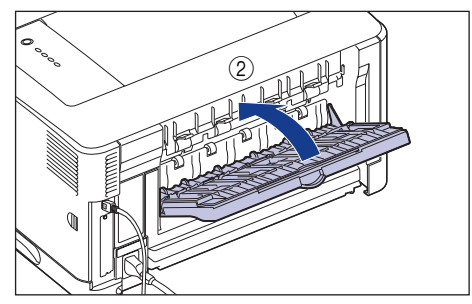

## 2 プリンタドライバの [仕上げ] ページにある [排紙先] で [自動] または [排紙トレイ] を選択します。

[自動]を選択する場合は、サブ排紙トレイが閉まっていることを確認してください。サブ排紙トレイが開いている場合は、サブ排紙トレイに排紙されます。

| ∲Canon LBP3500のプロパティ |                                                                                 |
|----------------------|---------------------------------------------------------------------------------|
| ページ設行仕上げ新紙 印刷品質      |                                                                                 |
| お気に入り(E): 🎦 標準設定     | 💌 💯 🔛 出力方法(M): 🚳 印刷 💌                                                           |
|                      | 印刷方法()                                                                          |
|                      | <ul> <li>□ サイズや向きが異なる用紙を組み合わせる⊗</li> <li>とじ方向(型):</li> <li>■ 長辺とじ(左)</li> </ul> |
| (倍平:自動)     設定確認(V)  | 携紙方法(1)<br>● 推定しない<br>○ ソート                                                     |
|                      | 抹紙先①:                                                                           |
|                      | OK         キャンセル         ヘルプ                                                    |

- ・プリンタドライバは、ステップ5「コンピュータと接続し、ソフトウェアをインストールします」(→P.28)の手順にしたがって、インストールしてください。
  - ここでは、Windows をお使いの場合の操作方法で説明しています。
     Macintosh をお使いの場合は、オンラインマニュアル「第3 章基本的な印刷機能」を参照してください。

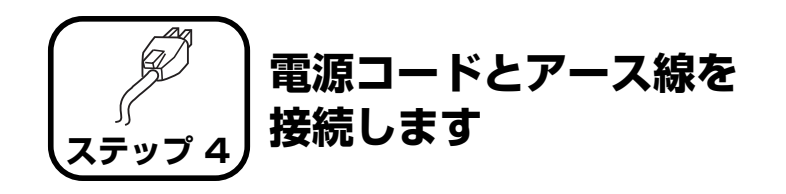

- ・プリンタとコンピュータのアース線を両方とも接続してください。片方だけ接続すると、機器間に電位差が生じ、故障の原因になることがあります。
  - なるべくひとつのコンセントを専用にしてお使いください。
  - コンピュータ本体の補助コンセントに電源を接続しないでください。
  - 本ブリンタを無停電電源に接続しないでください。停電発生時に誤動作 を起こしたり、故障するおそれがあります。

**1** プリンタの電源スイッチがオフになっていることを確認します。

電源スイッチの"○"側を押した状態がオフです。

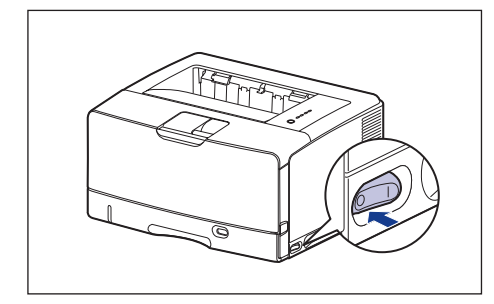

2 電源コード差し込み口に、付属の電源コードをしっかりと差し込みます。

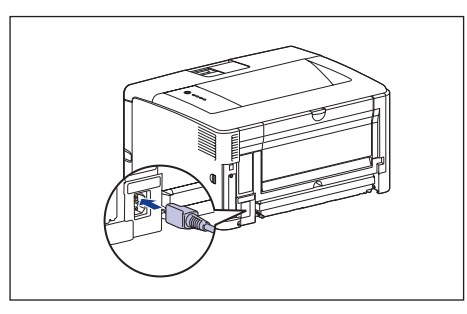

**3** アース線のキャップを外してアース線を専用のアース線端子へ①、電源プラ グを電源コンセントへ接続します②。

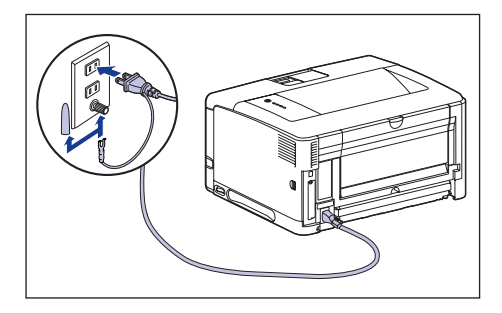

- 重要 ・取り外したキャップは、大切に保管してください。
  - 電源コードを外した際は、アース線にキャップをして保管してください。

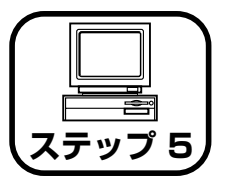

コンピュータと接続し、 ソフトウェアをインス トールします

- Windows をお使いの場合 →P.28
- Macintosh をお使いの場合 → P.38

# Windows にインストールする

ここでは、USB ケーブルでプリンタとコンピュータを接続し、プリンタ ドライバをインストールします。

本プリンタをネットワーク環境で使用する場合は、以下の項目を参照して ください。

- ネットワークボードを取り付ける
   → ネットワークボードの取り付け: P.53
- ソフトウェアをインストールする
   →ネットワークガイド/スタート編「第3章ソフトウェアのインストール」
- ▲警告 ・電源プラグを電源コンセントに接続している状態でUSBケーブルを接続するときは、アース線が接続されていることを確認してから行ってください。アース線が接続されていない状態で行うと、感電の原因になります。
  - 電源プラグを電源コンセントに接続している状態でUSBケーブルを抜き差しするときは、コネクタの金属部分に触れないでください。感電の原因になります。
- ① 重要
   ・コンピュータまたはブリンタの電源がオンになっている状態でUSBケー ブルを抜き差ししないでください。プリンタの故障の原因になります。
  - 本プリンタは印刷時に双方向通信を行います。片方向通信が必要なプリントサーバ、USBハブ・切り替え機器等を使用しての接続は動作不良の原因になります。
  - Windowsを起動した際に、必ずAdministratorsのメンバとしてログオンしてください。

- ・ここでは、Windows XP Professional の画面例で手順を説明します。
  - 本プリンタには USB ケーブルは付属していません。お使いのコン ピュータに合わせてご用意ください。USB ケーブルは、以下のマーク があるケーブルをご使用ください。

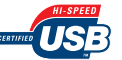

プリンタとコンピュータの電源がオフになっていることを確認します。

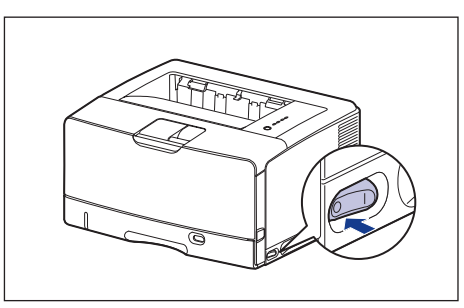

2 USB ケーブルの B タイプ(四角い) 側を本プリンタの USB コネクタへ接続します。

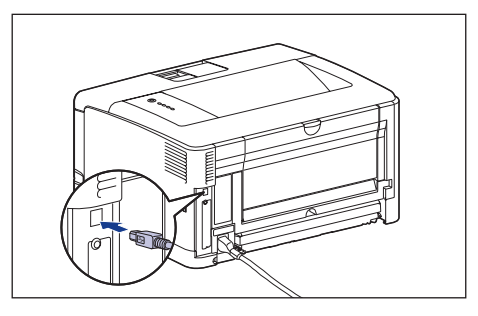

3 USB ケーブルの A タイプ (平たい)側をコンピュータの USB ポートへ接続します。

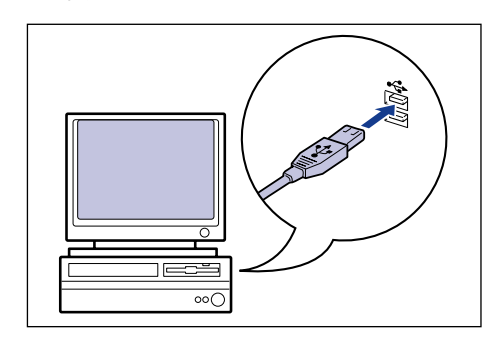

#### 4 コンピュータの電源を入れ、Windows を起動します。

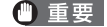

プラグアンドプレイの自動セットアップにより、ウィザードやダイアロ グボックスが表示された場合は、[キャンセル]をクリックして、本手 順でインストールを行ってください。

## 5 付属の CD-ROM [LBP3500 User Software] を CD-ROM ドライブに セットします。

すでに CD-ROM がセットされている場合は、いったん CD-ROM を取り出しても う一度セットします。

- 重要
   Windows Vista をお使いの場合、[自動再生] ダイアログボックスが表示された場合は、[AUTORUN.EXE の実行] をクリックします。
  - CD-ROM Setup が表示されない場合は、次の方法で表示します。(ここでは、CD-ROM ドライブ名を「D:」と表記しています。CD-ROM ドライブ名は、お使いのコンピュータによって異なります。)
     Windows Vista 以外の OS の場合は、[スタート]メニューから[ファイル名を指定して実行]を選択して「D:¥Japanese¥MInst.exe」と入力し、[OK] をクリックします。
  - ・Windows Vista の場合は、[スタート] メニューの [検索の開始] に 「D:¥Japanese¥MInst.exe」と入力し、キーボードの [ENTER] キーを押します。
- ※ メモ
   Windows Vista をお使いの場合、[ユーザーアカウント制御] ダイア
   ログボックスが表示された場合は、[許可] をクリックします。

## 6 [おまかせインストール] または [選んでインストール] をクリックします。

[おまかせインストール]は、プリンタドライバの他に取扱説明書も同時にインストールできます。取扱説明書をインストールしない場合は、[選んでインストール]を選択します。

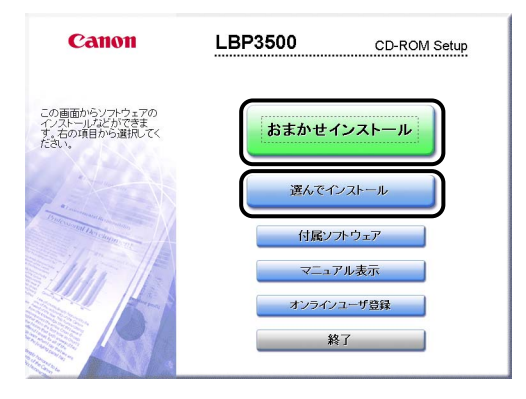

## [インストール] をクリックします。

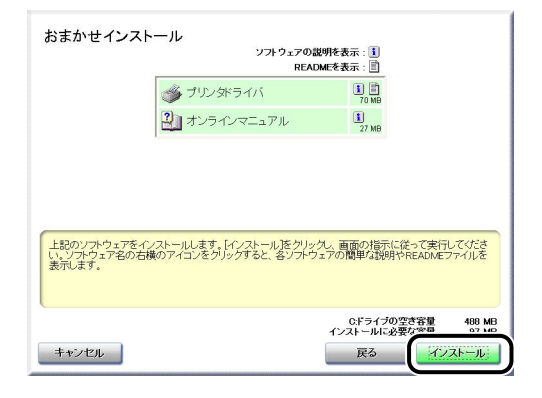

手順6で[選んでインストール]を選択した場合は、[オンラインマニュアル]の チェックマークを外してから[インストール]をクリックします。

| 選んでインストール                                       | ソフトウェアの説明を表示: [1]<br>READMEを表示: [1]                                |
|-------------------------------------------------|--------------------------------------------------------------------|
| <ul> <li>ブリン・</li> <li>コンラ</li> </ul>           | がライバ 11<br>インマニュアル 11<br>1776日                                     |
|                                                 |                                                                    |
| 上記でチェックマークの付いているソフトウェ<br>指示に従って実行してくたさい、ソフトウェア3 | アをインストールします。「インストールをグリック」、画面の<br>2015編のアイコンをグリックすると、名ノア・ウェアの間里     |
| な説明やREADMEファイルを表示します。                           |                                                                    |
| キャンセル                                           | Cドライブの空き音量 488 MB<br>インストールに必要な <sup>2000</sup> 70 MB<br>戻る インストール |

## **8** 内容を確認して、[はい] をクリックします。

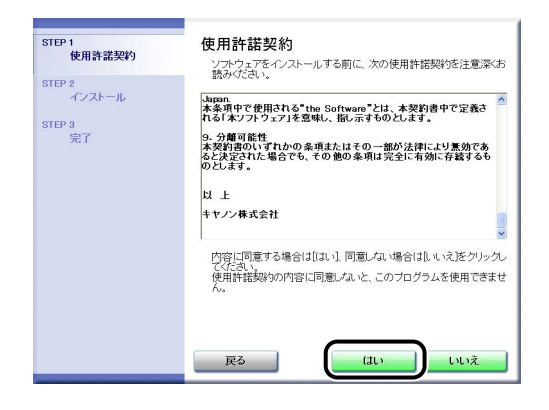

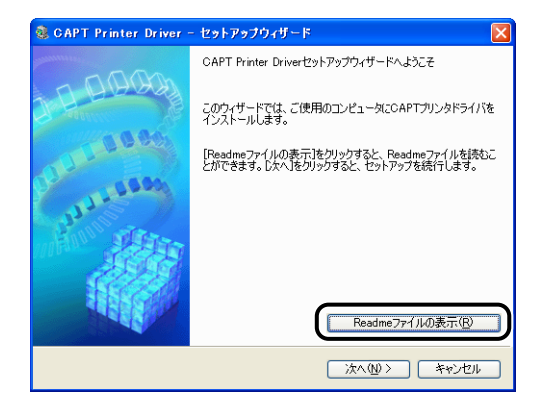

# 10 [次へ] をクリックします。

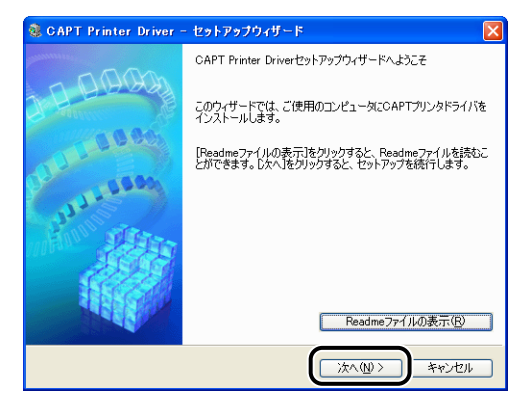

30

ステップ

## **11** [USB接続でインストール] を選択したあと、[次へ] をクリックします。

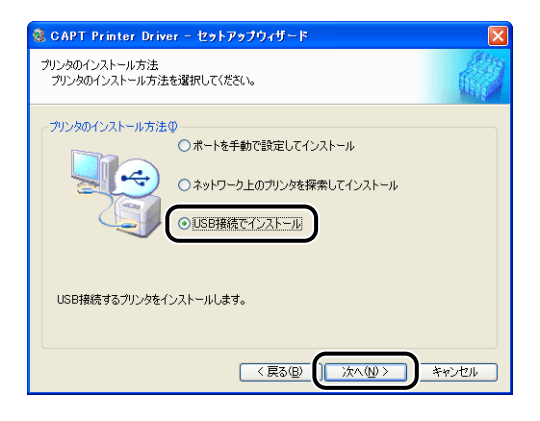

お使いの環境によっては、コンピュータの再起動を促すメッセージが表示される 場合があります。その場合は、コンピュータの再起動後にインストールを続けて ください。

Windows XP Service Pack 2 などの Windows ファイアウォール機能を持っ ている OS を使用している場合、以下の画面が表示されますので、プリンタ共有 時のクライアント側との通信に対する Windows ファイアウォールのブロックを 解除するかどうかを設定します。

プリンタの共有機能を使用する場合は、[はい]をクリックします。インストール が完了したあと、2000 ユーザーズガイド「第3章 Windowsの印刷環境を設定する には」を参照してプリンタの共有機能の設定を行ってください。 プリンタの共有機能を使用しない場合は、「いいえ」をクリックします。

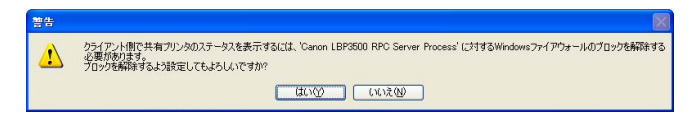

✓ メモ インストール後でも、付属の CD-ROM に収められている「CAPT Windows ファイアウォールユーティリティ」を使用して、Windows ファイアウォールの設定を変更することができます。詳しくは、 ユーザーズガイド「第8章 付録」を参照してください。

## 12 [インストール開始後は中止することができません。よろしいですか?] と いうメッセージが表示されますので、[はい] をクリックします。

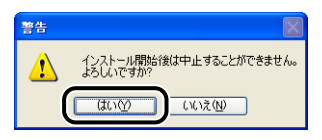

- Windows 2000 をお使いの場合、「デジタル署名が見つかりませんでした」ダイアログボックスが表示された場合は、「はい」をクリックします。
  - Windows XP/Server 2003をお使いの場合、[ハードウェアのインストール] ダイアログボックスが表示された場合は、[続行] をクリックします。
  - Windows Vista をお使いの場合、[Windows セキュリティ] ダイアロ グボックスが表示された場合は、[このドライバソフトウェアをインス トールします]をクリックします。

# 13 次の画面が表示されたら、プリンタの電源を入れます。

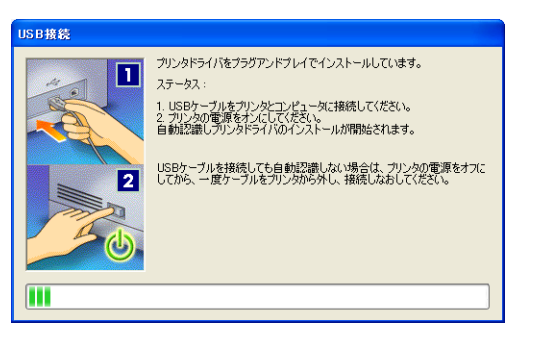

プリンタの電源スイッチの "I"側を押して、プリンタの電源をオンにします。

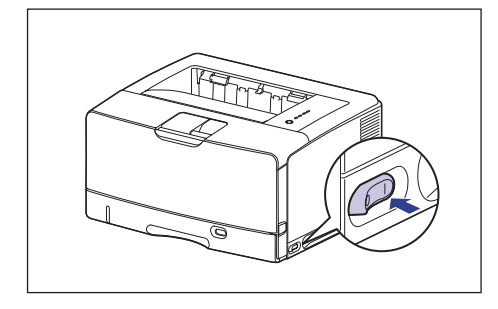

USBクラスドライバおよびプリンタドライバのインストールが自動的に開始され ます。

- USB ケーブルを接続しても自動認識されない場合は、
   ▲ ユーザーズ ガイド「第7章 困ったときには」を参照してください。
  - Windows XP/Server 2003 をお使いの場合、[ハードウェアのインストール] ダイアログボックスが表示された場合は、[続行] をクリックします。
  - Windows Vistaをお使いの場合、[Windows セキュリティ] ダイアロ グボックスが表示された場合は、[このドライバソフトウェアをインス トールします]をクリックします。

# 14 手順6で[おまかせインストール]を選択した場合は、取扱説明書がインストールされます。

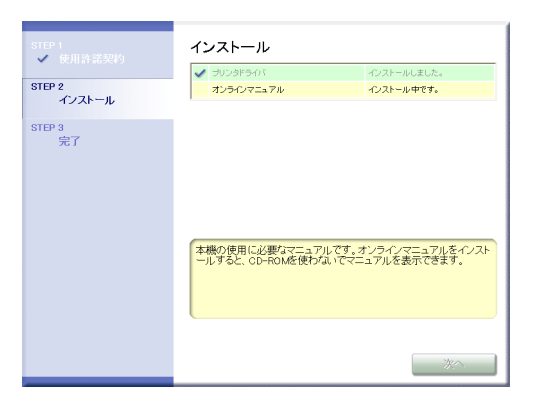

# 15 インストール結果を確認して、[次へ]をクリックします。

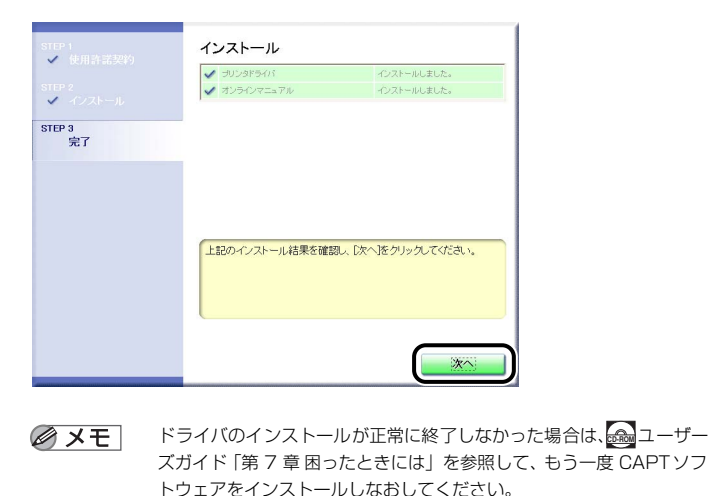

# 16 [今すぐコンピュータを再起動する] にチェックマークを付けたあと、[再起動] をクリックします。

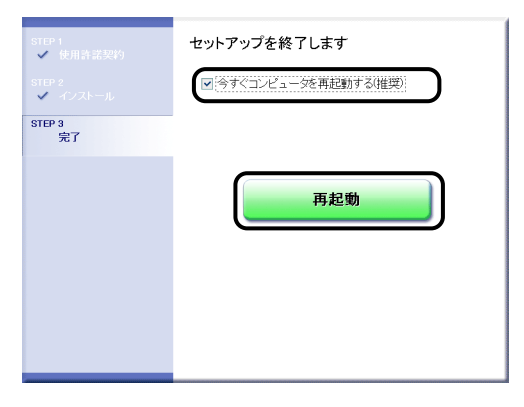

Windows が再起動します。

USB クラスドライバとプリンタドライバのインストールが完了しました。

## インストールが完了すると

CAPT ソフトウェアのインストールが完了すると、アイコンやフォルダが作成されます。

## Windows Vista の場合

・[プリンタ] フォルダに [Canon LBP3500] アイコンが表示されます。

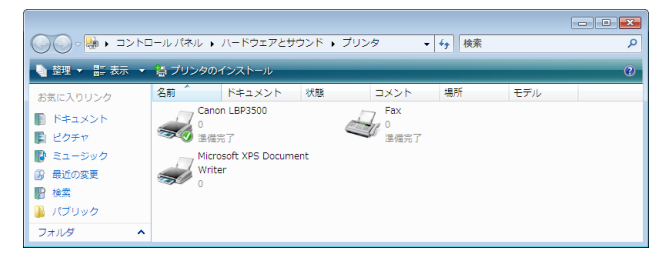

・[スタート] メニューの [すべてのプログラム] に [Canon Printer Uninstaller] が追加されます。

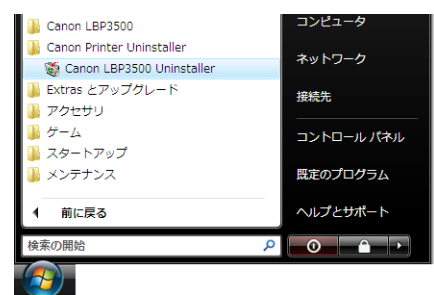

・取扱説明書をインストールした場合は、デスクトップに [LBP3500取扱 説明書] が作成され、[スタート] メニューの [すべてのプログラム] に [Canon LBP3500] - [LBP3500 取扱説明書] が追加されます。

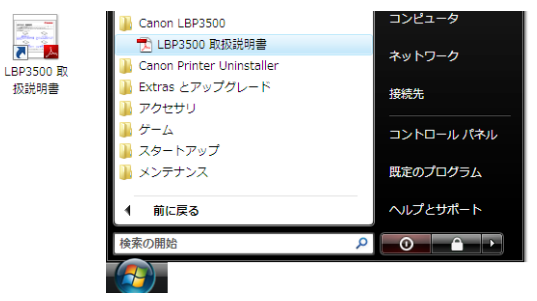

## Windows XP/Server 2003の場合

・[プリンタと FAX] フォルダに [Canon LBP3500] アイコンが表示されます。

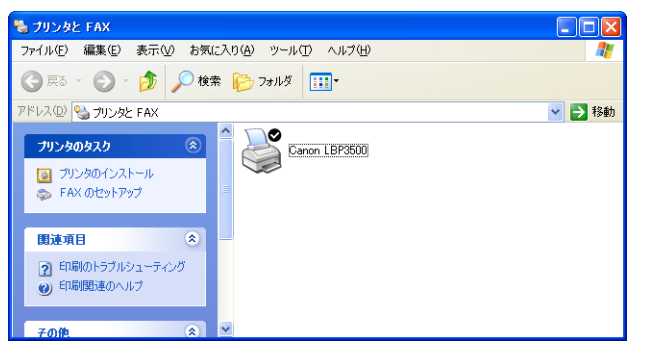

 「スタート]メニューの[すべてのプログラム]に[Canon Printer Uninstaller] が追加されます。

| すべてのプログラム(空) 🕨 | 🖮 Canon LBP3500 | • | 👸 Canon LBP3500 Uninstaller |
|----------------|-----------------|---|-----------------------------|
|                |                 |   |                             |
| 📲 78-1         |                 |   |                             |

・取扱説明書をインストールした場合は、デスクトップに [LBP3500 取扱 説明書] が作成され、[スタート] メニューの [すべてのプログラム] に [Canon LBP3500] - [LBP3500 取扱説明書] が追加されます。

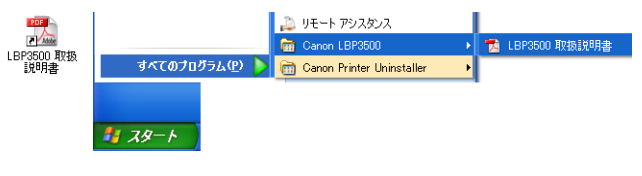

## Windows 2000 の場合

・[プリンタ] フォルダに [Canon LBP3500] アイコンが表示されます。

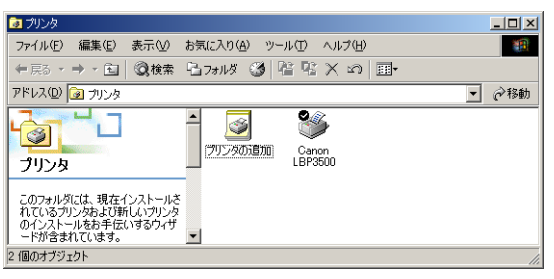

 「スタート」メニューの「プログラム」に [Canon Printer Uninstaller] が追加されます。

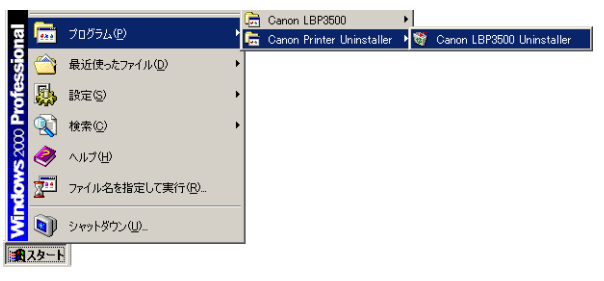

・取扱説明書をインストールした場合は、デスクトップに [LBP3500 取扱 説明書] が作成され、[スタート] メニューの [プログラム] に [Canon LBP3500] - [LBP3500 取扱説明書] が追加されます。

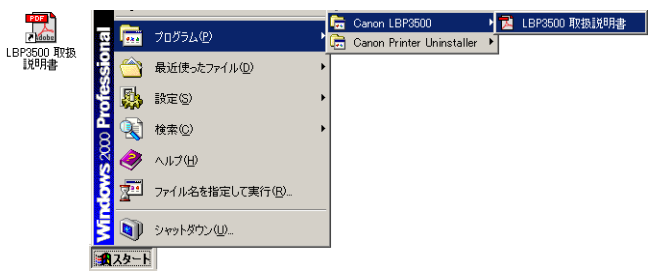

## プリンタステータスプリントを印刷して動作を確認する

初めてプリンタをご使用になる前には、次の手順で必ずプリンタステータス プリントを印刷して動作を確認してください。プリンタステータスプリント には、プリンタのオプション設定や [総印刷ページ数] などのプリンタの情 報が印字されます。

 プリンタステータスプリントは、A4 サイズ用に設定されています。A4 サイズの用紙をセットしてください。

• ここでは、Windows XP Professional の画面例で手順を説明します。

### 【 「プリンタとFAX】または [プリンタ] フォルダを表示します。

Windows 2000 の場合は、[スタート] メニューから [設定] → [プリンタ] を 選択します。

Windows XP Professional/Server 2003の場合は、[スタート] メニューから [プリンタと FAX] を選択します。

Windows XP Home Edition の場合は、[スタート] メニューから [コントロールパネル] を選択し、[プリンタとその他のハードウェア] → [プリンタと FAX] の順にクリックします。

Windows Vista の場合は、[スタート] メニューから [コントロールパネル] を 選択し、[プリンタ] をクリックします。

# 2 [Canon LBP3500] アイコンを右クリックして、ポップアップメニューか ら [印刷設定]を選択します。

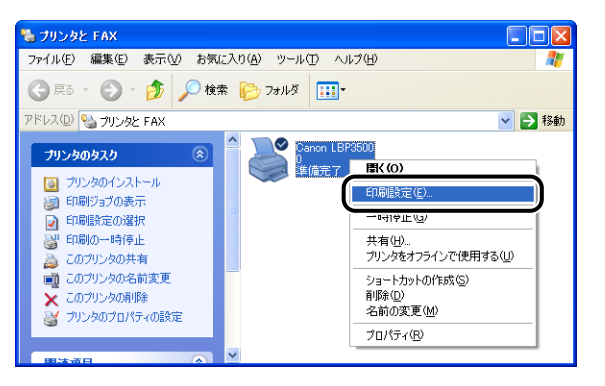

3 [ページ設定]ページを表示させ、[ジン](プリンタステータスウィンドウを 表示する)をクリックして、プリンタステータスウィンドウを起動します。

| 🎍 Canon LBP3500 印刷設定 |                                       | ? 🛛 |
|----------------------|---------------------------------------|-----|
| ページ設定 仕上げ 給紙 印刷品質    | ŧ                                     |     |
| お気に入り(E): 🚺 標準設定     | 🖌 🚽 🚰 🔟 出力方法 🖤 : 🛭 🚳 印刷               | ~   |
|                      | 原稿サイズ(S): A4                          | ~   |
|                      |                                       | ~   |
|                      |                                       |     |
|                      | 印刷の向き①                                |     |
|                      | A ●縦 A ○横                             |     |
|                      | ページレイアウト(1): 1ページ/枚(標準)               | ~   |
| A4(倍率:自動)            | □倍率を指定する(1) 倍率(2): 100 (2) % (25~200) |     |
| 設定確認♡                | スタンプ(W): マル秘                          | ~   |
|                      | スタンプ編                                 | 集0  |
|                      | ーザ定義用紙(山) ページオブション(E) 標準に戻す           | ®   |
|                      | OK キャンセル 適用(A) /                      | 117 |

 グメモ
 ブリンタステータスウィンドウについては、 ユーザーズガイド「第 4章 Windows から印刷するには」を参照してください。

ステップ 5 4 [オプション] メニューから [ユーティリティ] → [プリンタステータスプリント] を選択します。

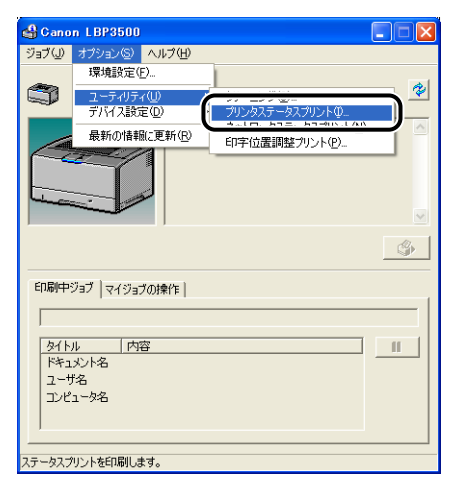

5

#### [OK] をクリックします。

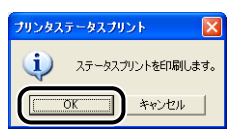

#### プリンタステータスプリントが印刷されます。

| オプション機器<br>カセット2<br>両面ユニット    | : あり<br>: あり           |  |
|-------------------------------|------------------------|--|
| ネットワークボード                     | : 359                  |  |
| デバイス設定 スリーブ設定                 |                        |  |
| スリープモード<br>スリープモード移行時間        | :使う<br>: 30 分          |  |
| 日勤選択<br>カセット1<br>カセット2        | : する<br>: する           |  |
| ユーザ定義用紙の通り方向                  |                        |  |
| カセット2                         | - 福祉ラ<br>: 縦道り         |  |
| 中チ位置調整<br>手差し(トレイ)            | : 0.52 mm              |  |
| カセット1<br>カセット2                | : 0.69 mm<br>: 0.69 mm |  |
| 両面ユニット<br>ジョプキャンセルキー設定        | : -0.52 mm             |  |
| エラー中のジョブキャンセル<br>印刷中のジョブキャンセル | : する<br>: する           |  |
| プリンタ日時                        | : 2005/11/18 14:50     |  |
| 製品名                           | : LBP3500              |  |
| エンジンパージョン                     | 1000                   |  |
|                               |                        |  |
| ベンダーID                        | : 0x04a9               |  |
| シリアルナンバー                      | 1 OX268D               |  |
| カウンタ                          |                        |  |
| 日時<br>総印刷ページ数                 | : 17 <-9               |  |
| 両面印刷枚数<br>ジョブ数                | : 0 枚<br>: 10 ジョブ      |  |
|                               |                        |  |
|                               |                        |  |
|                               |                        |  |
|                               |                        |  |
|                               |                        |  |
|                               |                        |  |
|                               |                        |  |
|                               |                        |  |
|                               |                        |  |
|                               |                        |  |
|                               |                        |  |
|                               |                        |  |
| Canon および Canon ロゴ はキヤノン株式会社の | 各種です。                  |  |

🕛 重要

ここに掲載されているプリンタステータスプリントはサンプルです。お 使いのプリンタで出力したプリンタステータスプリントとは、内容が異 なることがあります。

- ブリンタステータスプリントでは、プリンタのオプション設定や総印刷
   ページ数などのプリンタの情報が確認できます。
  - プリンタステータスプリントが正しく印刷されなかった場合は、
     ユーザーズガイド「第7章困ったときには」を参照して、もう一度 CAPT ソフトウェアをインストールしなおしてください。

これでプリンタの準備は終了です。 プリンタの機能を十分に活用していただくために、「வ ユーザーズガイド」を必 ずお読みください。

### 取扱説明書を表示する

#### 以下の PDF 形式の取扱説明書を表示する方法を説明します。

| 取扱説明書名                 | 内容                                             |
|------------------------|------------------------------------------------|
| 設 置時にお 読みく ださい<br>(本書) | 本プリンタを設置して印刷ができるようにするまでの準<br>備のしかたについて説明しています。 |
| ユーザーズガイド               | 印刷のしかた、日常のお手入れ、困ったときの対処のし<br>かたなどを説明しています。     |
| ネットワークガイド/本編           | ネットワーク環境で印刷するための設定やプリンタを管<br>理する方法について説明しています。 |
| リモート U ガイド             | Web ブラウザからプリンタを操作・設定する方法につい<br>て説明しています。       |

PDF 形式の取扱説明書を表示するには、Adobe Reader/Adobe Acrobat Readerが必要です。で使用のシステムにAdobe Reader/Adobe Acrobat Readerがインストールされていない場合は、アドビシステムズ社のホーム ページからダウンロードし、インストールしてください。

### コンピュータにインストールした取扱説明書を表示する場合

取扱説明書をインストールしたときにデスクトップに作成された以下の ショートカットアイコンをダブルクリックするか、[スタート] メニューの [すべてのプログラム](Windows 2000 の場合は [プログラム])に追加 された [Canon LBP3500] — [LBP3500 取扱説明書]を選択すると、 [LBP3500 取扱説明書]が表示されます。[設置時にお読みください]、 [ユーザーズガイド]、[ネットワークガイド/本編]、[リモート UI ガイド] のいずれかをクリックすると、取扱説明書が表示されます。

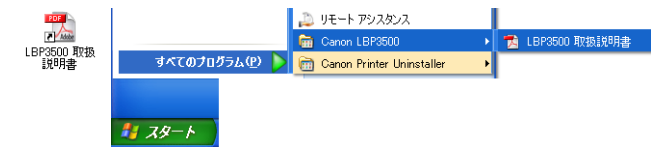

## CD-ROM Setup から取扱説明書を表示する場合

プリンタに付属の CD-ROM から取扱説明書を表示させます。

# 付属の CD-ROM 「LBP3500 User Software」を CD-ROM ドライブに セットします。 ダメモ ・ Windows Vista をお使いの場合、[自動再生] ダイアログボックスが表

- Windows Vista をお使いの場合、[自動再生] ダイアログボックスが表示された場合は、[AUTORUN.EXE の実行]をクリックします。
  - CD-ROM Setup が表示されない場合は、次の方法で表示します。(ここでは、CD-ROM ドライブ名を「D:」と表記しています。CD-ROM ドライブ名は、お使いのコンピュータによって異なります。)
    - ・Windows Vista 以外の OS の場合は、[スタート]メニューから[ファ イル名を指定して実行]を選択して「D:¥Japanese¥MInst.exe」と 入力し、[OK]をクリックします。
    - ・Windows Vista の場合は、[スタート] メニューの [検索の開始] に 「D:¥Japanese¥MInst.exe」と入力し、キーボードの [ENTER] キーを押します。
  - Windows Vista をお使いの場合、[ユーザーアカウント制御] ダイアロ グボックスが表示された場合は、[許可] をクリックします。

## 2 [マニュアル表示] をクリックします。

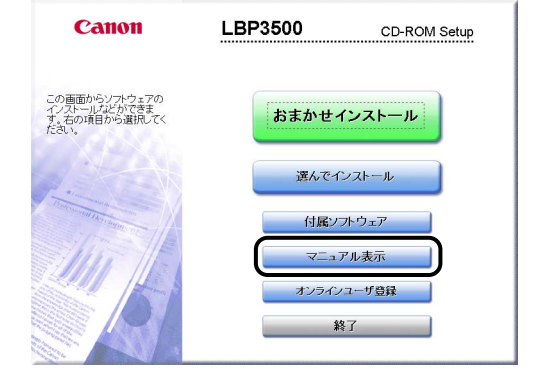

## **3** 表示したいガイド名の横にある [📑] をクリックします。

| マニュアル表示                    |                                                          |                                    |
|----------------------------|----------------------------------------------------------|------------------------------------|
|                            | マニュアルを                                                   | 表示: 🕅                              |
|                            | 길 設置時にお読みください                                            |                                    |
|                            | 길 ユーザーズガイド                                               |                                    |
|                            | ネットワークガイド                                                |                                    |
|                            | 길 リモートロガイド                                               | <b>B</b>                           |
|                            | ,                                                        | $\cup$                             |
| この画面からマニュアル<br>式のマニュアルを表示? | を表示できます。表示するマニュアルのアイ<br>「ろにはAdobe ReaderまたはAdobe Acrobat | コンをクリックしてください。PDF形<br>Readerが必要です。 |
| キャンセル                      |                                                          | 戻る                                 |

# Macintosh にインストールする

ここでは、USB ケーブルでプリンタとコンピュータを接続し、プリンタ ドライバをインストールします。

- 本プリンタをネットワーク環境で使用する場合は、以下の項目を参照し てください。
- ネットワークボードを取り付ける
  - →ネットワークボードの取り付け:P.53
- ソフトウェアをインストールする
  - →オンラインマニュアル「第2章プリンタドライバのインストールと印刷 方法」
  - ▲警告 ・電源プラグを電源コンセントに接続している状態でUSBケーブルを接続するときは、アース線が接続されていることを確認してから行ってください。アース線が接続されていない状態で行うと、感電の原因になります。
    - 電源プラグを電源コンセントに接続している状態でUSBケーブルを抜き差しするときは、コネクタの金属部分に触れないでください。感電の原因になります。
- ① 重要
   ・コンピュータまたはブリンタの電源がオンになっている状態で
   USB ケーブルを抜き差ししないでください。プリンタの故障の原因になります。

- 本ブリンタは、双方向通信を行います。片方向通信のUSBハブ・切替器
   等を使用しての接続は、動作確認を行っておりませんので動作保証はできません。
- インストール後、プリンタドライバやステータスモニタなどのアイコンの形が正しくない場合は、キーボードの[option]キーと[発]キーを一緒に押しながら Macintosh を再起動してください。デスクトップが再構築され、アイコンの形が正しいものになります。アイコンの形が正しくない場合は、インストールしたドライバファイルを削除してから、インストールをやりなおしてください。
- インストール中に、「中止」ボタンや「発]キー+[ピリオド]キーで
   中止すると、インストール中のファイルが残ってしまいます。インス
   トールを中止した場合は、ファイルを削除してから、インストールをや
   りなおしてください。
- マルチユーザ機能をご利用の場合は、「所有者」/「管理者」ユーザで ログインしてからプリンタドライバをインストールしてください。その 他のユーザではプリンタドライバをインストールすることはできませ ん。なお、マルチユーザ機能の使用方法については Mac OS のヘルプ を参照してください。
- プリンタを設置後、初めて電源をオンにしたときに、白紙が1枚排紙されることがありますが、異常ではありません。
- 本プリンタには USB ケーブルは付属していません。お使いのコン ピュータに合わせてご用意ください。お使いのコンピュータに対応した USB ケーブルがおわかりにならない場合は、Macintosh を購入され た販売店にお問い合わせください。

## Mac OS X の場合

- Mac OS 10.2.8~10.4.8用のプリンタドライバは、付属のCD-ROM に収められていません。これらの OS をご使用の場合は、キャノンホームページ(http://canon.jp/)からプリンタドライバをダウンロード してください。
  - ここでは、付属のCD-ROMからのインストール方法を説明します。ダ ウンロードしたプリンタドライバのインストール方法は、ダウンロード したプリンタドライバに付属の、「オンラインマニュアル」を参照して ください。

### プリンタとコンピュータの電源がオフになっていることを確認します。

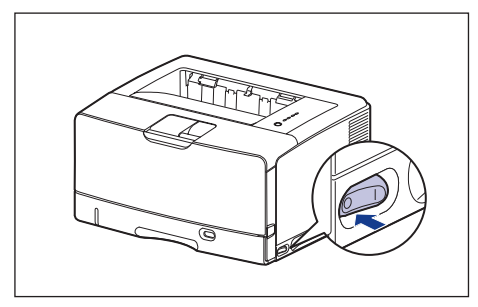

2 USB ケーブルの B タイプ(四角い)側を本プリンタの USB コネクタへ接続します。

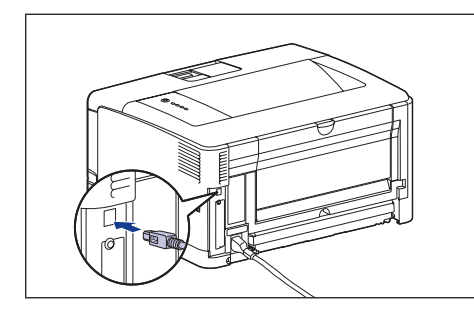

3 USBケーブルのA タイプ(平たい)側をコンピュータのUSBポートへ接続します。

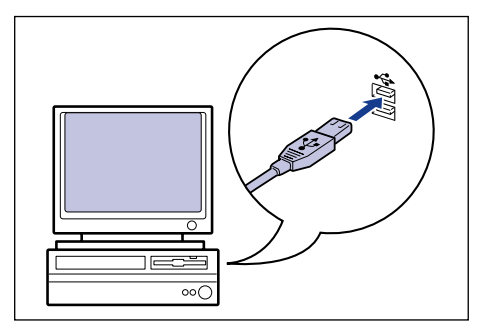

- コンピュータの電源を入れます。
- **5** マルチユーザ機能をご利用の場合は、「管理者」ユーザでログインします。 マルチユーザ機能をご利用でない場合は次の手順に進みます。
- 6 付属の CD-ROM 「LBP3500 User Software」を CD-ROM ドライブにセットします。
- 7 CD-ROM 内の [CAPT] → [Japanese] → [MacOSX] を開きます。
- 【CAPT Installer】アイコンをダブルクリックします。
   【認証】ダイアログが表示されます。
  - 必 メモ お使いの環境によっては、[認証] ダイアログが表示されない場合があ
    ります。その場合は、手順10へ進んでください。

9 管理者の名前とパスワードを入力し、[OK] をクリックします。

[CAPT Installer] ダイアログが表示されます。

- 10 内容を確認し、[続ける] をクリックします。
  - アモ
     「プリント」をクリックすると、ソフトウェア使用許諾契約書を印刷します。
    - [保存] をクリックすると、ソフトウェア使用許諾契約書をテキスト形 式で保存します。
- **11** メッセージが表示されますので、 [同意します] をクリックします。
- 12 プルダウンメニューから [簡易インストール] を選択して、[インストール] を受けックします。

ステップ

# 13 メッセージが表示されたら、[続ける] をクリックします。

インストールが開始されます。

- メモ [キャンセル] をクリックするとインストールを中止します。
  - ユーティリティソフトウェアの「ステータスモニタ」も、同時にインス トールされます。
- 14 インストール完了のメッセージが表示されますので、[終了] をクリックします。
- 15 プリンタの電源スイッチの"I"側を押し、プリンタの電源をオンにします。

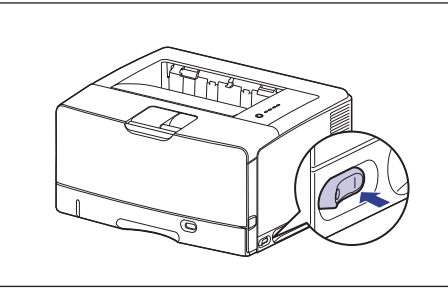

| 16 [システム環境設定] | にある | [プリントとファクス] | アイコンをクリックし |
|---------------|-----|-------------|------------|
| ます。           |     |             |            |

Mac OS X 10.4.9 ~ 10.4.11 の場合は、お使いのハードディスク→ [アプリ ケーション] → [ユーティリティ] フォルダにある [プリンタ設定ユーティリティ] アイコンをダブルクリックします。

# 17 [+] をクリックします。

Mac OS X 10.4.9~10.4.11の場合は、[追加]をクリックします。

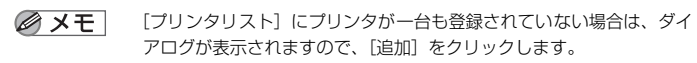

# 18 [ほかのプリンタ] をクリックします。

- 重要 必ず [ほかのプリンタ] をクリックしてプリンタを登録してください。 [デフォルト] (Mac OS X 10.4.9 ~ 10.4.11 の場合、[デフォルト ブラウザ] )のリストに表示されているプリンタを登録したり、[IP] (Mac OS X 10.4.9 ~ 10.4.11 の場合、[IP プリンタ])でプリンタ を登録すると、正しく印刷できません。
- 19 [Canon USB (CUPS CAPT)]を選択します。
- 20 プリンタリストの一覧から使用するプリンタを選択したあと、[追加] をク リックします。
  - プリンタ名が表示されないときは、本プリンタとコンピュータが USB ケーブルで正しく接続されているか、プリンタの電源がオンになってい るかを確認してください。
- 21 使用するプリンタが表示されていることを確認し、[プリントとファクス] (Mac OS X 10.4.9 ~ 10.4.11 の場合、[プリンタリスト]) ダイアログ を閉じます。
  - Mac OS X 用ブリンタドライバについてのご質問は、「お客様相談セン ター」(巻末参照)にお問い合わせください。

これでプリンタの準備は終了です。 プリンタの機能を十分に活用していただくために、「
 ユーザーズガイド」および 「
 オンラインマニュアル」を必ずお読みください。

#### Mac OS 9 の場合

Mac OS 9.1/9.2.1/9.2.2用のプリンタドライバは、付属の CD-ROM に 収められていません。これらの OS をご使用の場合は、キヤノンホームペー ジ (http://canon.jp/) からプリンタドライバをダウンロードしてください。 また、インストールの手順については、ダウンロードしたプリンタドライバ に付属の、「オンラインマニュアル」を参照してください。

- Mac OS 9 用ブリンタドライバについてのご質問は、「お客様相談セン ター」(巻末参照)にお問い合わせください。
  - プリンタの機能を十分に活用していただくために、「 2 ユーザーズガイド」および「 3 オンラインマニュアル」を必ずお読みください。

#### 取扱説明書を表示する

#### 以下の PDF 形式の取扱説明書を表示する方法を説明します。

| 取扱説明書名              | 内容                                                                |
|---------------------|-------------------------------------------------------------------|
| 設置時にお読みください<br>(本書) | 本プリンタを設置して印刷ができるようにするまで<br>の準備のしかたについて説明しています。                    |
| ユーザーズガイド            | 日常のお手入れ、困ったときの対処のしかたなどを<br>説明しています。                               |
| ネットワークガイド/<br>本編    | ネットワーク環境で印刷するための設定やプリンタ<br>を管理する方法について説明しています。                    |
| リモート UI ガイド         | Web ブラウザからプリンタを操作・設定する方法<br>について説明しています。                          |
| オンラインマニュアル          | Macintoshに本プリンタを接続して使用するとき<br>の印刷のしかた、困ったときの対処のしかたなどを<br>説明しています。 |

PDF 形式の取扱説明書を表示するには、Adobe Reader/Adobe Acrobat Reader が必要です。ご使用のシステムに Adobe Reader/ Adobe Acrobat Reader がインストールされていない場合は、アドビ システムズ社のホームページからダウンロードし、インストールしてく ださい。 「設置時にお読みください」、「ユーザーズガイド」、「ネットワークガイド/本編」、「リモート UI ガイド」を表示す る場合

- 1 付属の CD-ROM [LBP3500 User Software] を CD-ROM ドライブに セットします。
- 2 CD-ROMのアイコンをダブルクリックし、[Manuals] フォルダを開きます。
- **3** お読みになるガイドの名前が付いたアイコンをダブルクリックします。

#### 「オンラインマニュアル」を表示する場合

- 付属の CD-ROM [LBP3500 User Software] を CD-ROM ドライブに セットします。
- **2** CD-ROM のアイコンをダブルクリックし、[CAPT] [Japanese] [Documents] の順にフォルダを開きます。
- **3** [GUIDE-CAPT-JP.pdf] をダブルクリックします。

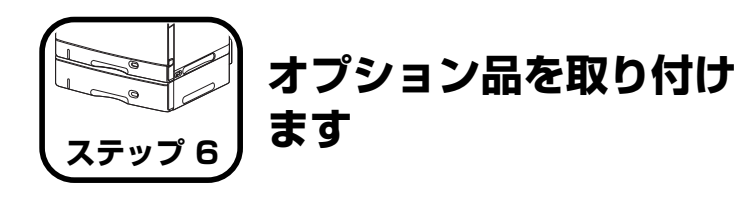

# ペーパーフィーダの取り付け

ペーパーフィーダは、プリンタ本体の底面に取り付けて使用します。 ペーパーフィーダを設置する前に、パッケージに以下のものがすべて揃って いるかを確認してください。万一不足しているものや破損しているものが あった場合は、お買い求めの販売店までご連絡ください。

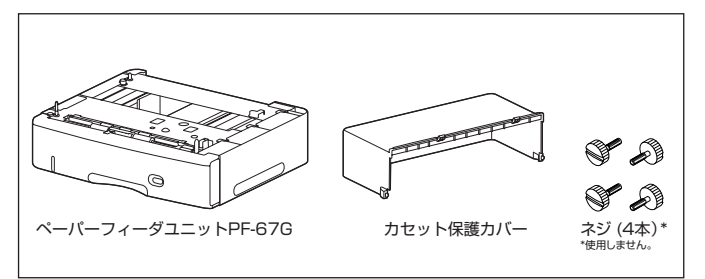

ステップ 6

ペーパーフィーダを取り付けるときは、必ずブリンタの電源をオフにし、電源ブラグを抜き、ブリンタ本体に接続されているすべてのインタフェースケーブルや電源コードを取り外してください。そのまま作業を行うと、電源コードやインタフェースケーブルが傷つき、火災や感電の原因になります。

① 重要 ペーパーフィーダのコネクタ(A)や給紙ローラ(B)には触れないで ください。故障や給紙不良の原因になります。

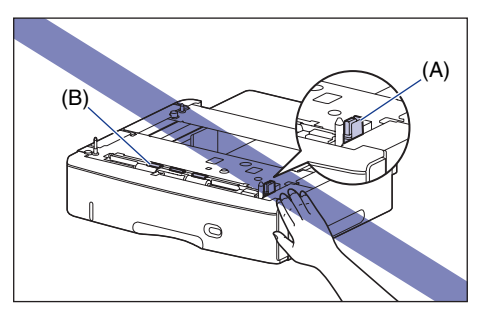

ペーパーフィーダに付属の給紙カセット(UC-67KG)にA5サイズは セットできません。オプションの500枚ユニバーサルカセットUC-67KDを装着することで、セット可能です(自動両面印刷も可能)。

## 設置スペース

# 本プリンタにペーパーフィーダを装着して使用する場合の各部の寸法、および周囲に必要な寸法、足の位置は次のようになっています。

#### ●プリンタの寸法

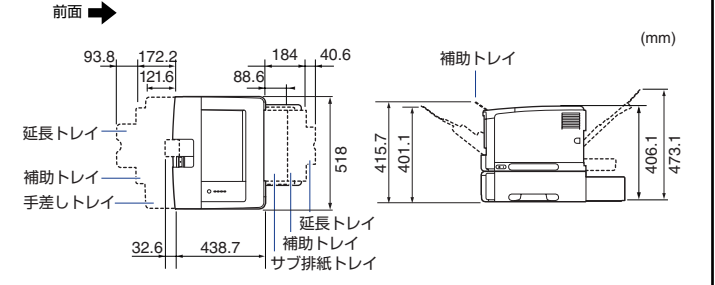

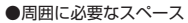

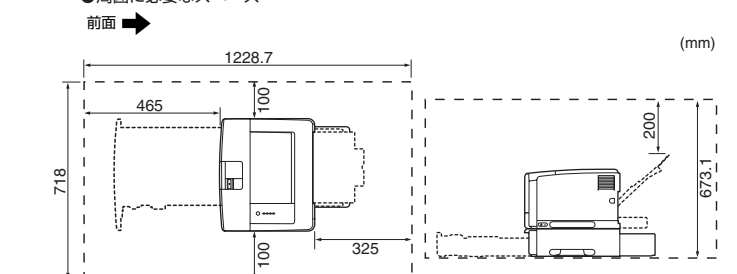

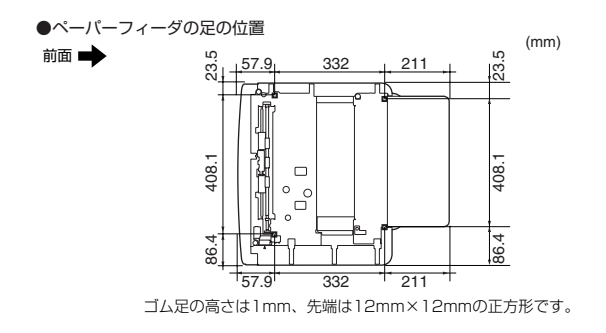

### プリンタ本体を移動する

プリンタ設置後に、ペーパーフィーダを取り付けるときは、次の手順でプリ ンタをいったん適切な場所に移動させます。

- 全警告
  ブリンタ本体を移動させる場合は、必ずブリンタとコンピュータの電源 をオフにし、電源ブラグを抜き、インタフェースケーブルを取り外して ください。そのまま移動すると、電源コードやインタフェースケーブル が傷つき、火災や感電の原因になります。
- ▲注意 給紙カセットを取り付けた状態で持ち運ばないでください。給紙カセットが落下し、けがの原因になることがあります。
- プリンタとコンピュータの電源をオフにし ①、USB ケーブルを抜き ②、電 源プラグを電源コンセントから抜いて ③、アース線を専用のアース線端子 から取り外します ④。

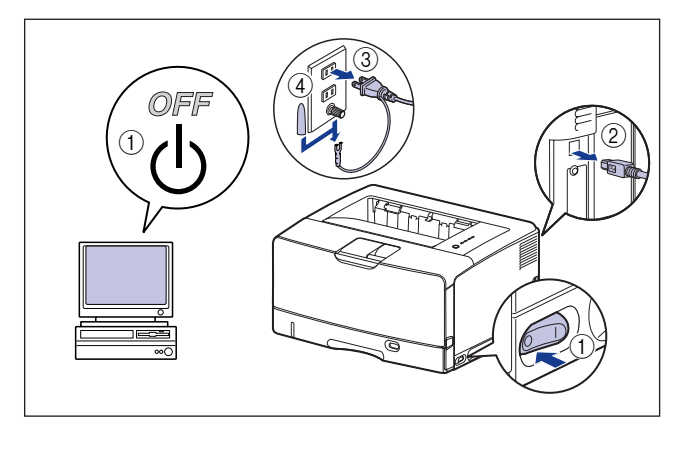

電要 電源コードを外した際は、アース線にキャップをして保管してください。

**2** すべてのインタフェースケーブルや電源コードを取り外します。

オブションの両面ユニットが取り付けられているときは、プリンタから 取り外します。取り外しかたについては、2000年のプリンタから 章 オプション品について」を参照してください。

3 給紙カセットを止まる位置までゆっくりと引き出し①、手前側を持ち上げて プリンタ本体から取り外します②。

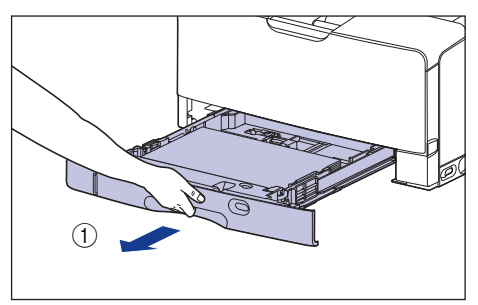

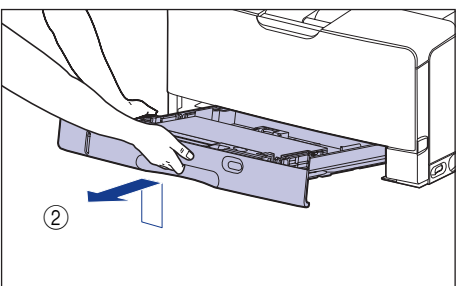

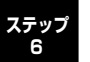

・
重要 給紙カセットは水平に引き抜くことはできません。無理に引き抜こうとすると給紙カセットを破損することがあります。

#### プリンタ本体を設置場所から移動します。

プリンタ本体下部にある運搬用取っ手の中央部に2人以上で手を掛け、同時に持ち上げて運びます。

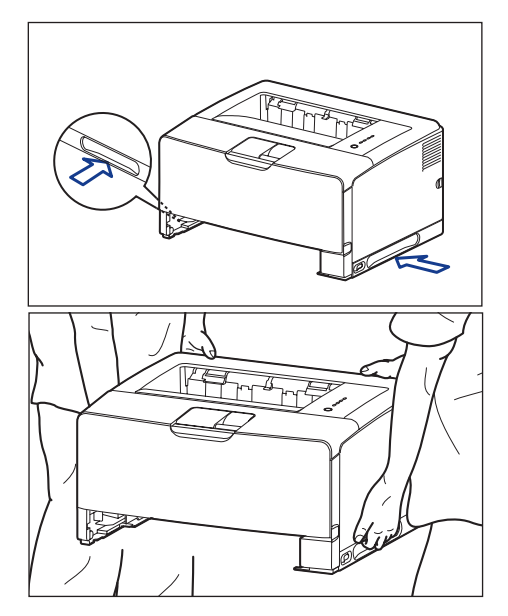

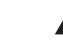

4

▲注意 ・本ブリンタは、給紙カセットを取り付けていない状態で約 19.4kgあり ます。必ず 2 人以上で腰などを痛めないように注意して持ち運んでく ださい。 絶対に本体前面や背面など、運搬用取っ手以外の部分を持たないでください。落としてけがの原因になることがあります。

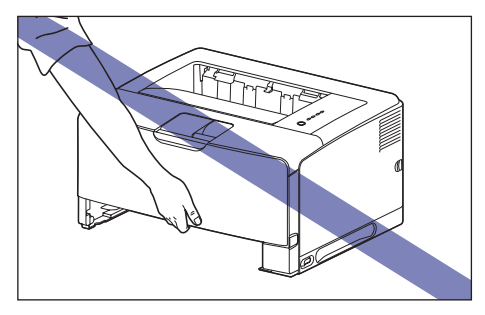

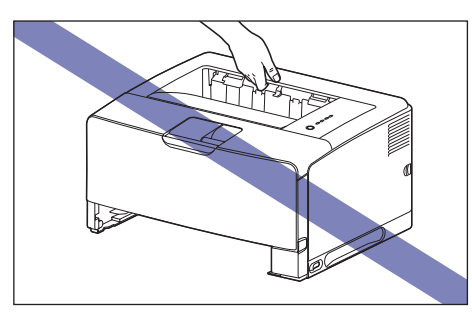

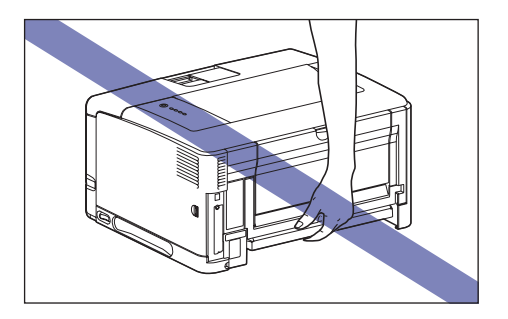

 本ブリンタは、本体背面側(A)が重くなっています。持ち上げるとき にバランスをくずさないように注意してください。落としてけがの原因 になることがあります。

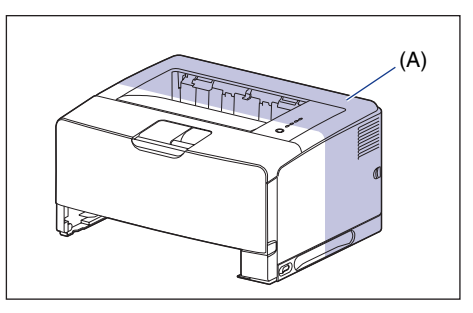

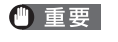

必ず前カバーやサブ排紙トレイが閉まっていることを確認してから持 ち運んでください。

## 梱包材を取り外し、ペーパーフィーダを取り付ける

ペーパーフィーダは、プリンタ本体の底面に取り付けます。

- ▲注意 ・ブリンタやペーパーフィーダはゆっくりと慎重におろしてください。手 などを挟むと、けがの原因になることがあります。
  - 給紙カセットを取り付けた状態で持ち運ばないでください。給紙カセットが落下し、けがの原因になることがあります。
- メモ 梱包材は予告なく位置・形状が変更されたり、追加や削除されることがあります。

## ペーパーフィーダの給紙カセットに貼られている梱包材を取り外します。

図のようにテープを取り外し(1)、テープ付き梱包材を取り外します(2)。

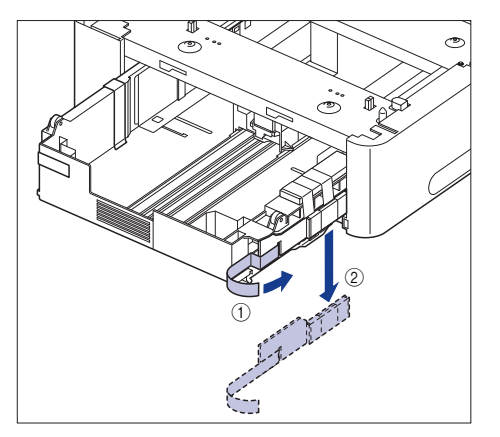

図のように2本のテープを取り外し①、梱包材を取り外します②。

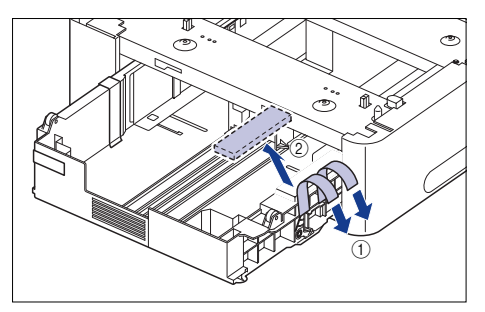

図のように2本のテープを取り外して①、テープ付き梱包材を取り外します②。

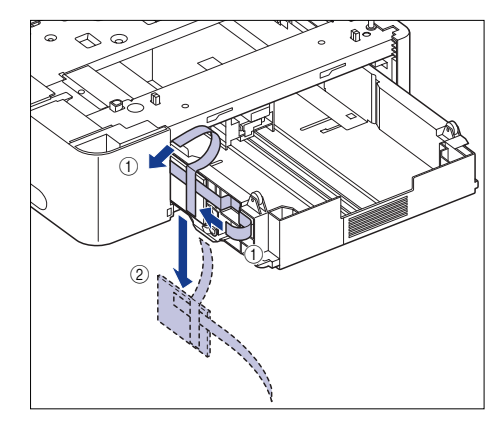

# 2 給紙カセットを止めているテープを取り外します。

テープ付き梱包材は、2本のテープを取り外して(1)、梱包材と一緒に取り外します(2)。

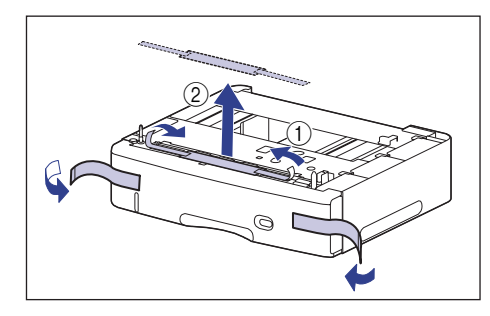

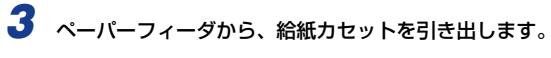

給紙カセットを止まる位置まで引き出します ①。

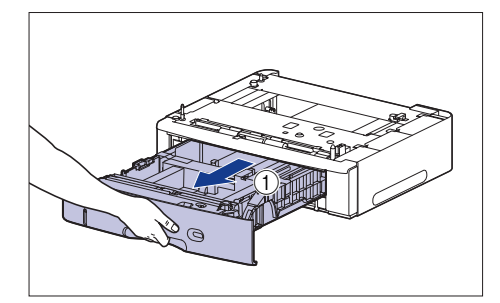

図のように取っ手(A)を両手で持って、給紙力セットの手前を少し持ち上げてか ら②、完全に引き出します③。

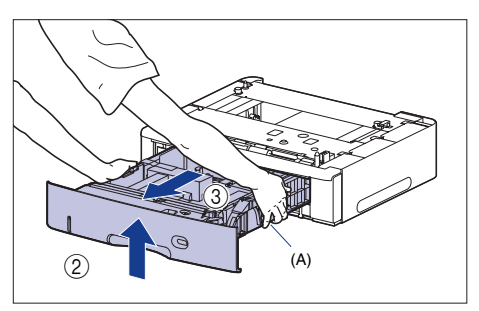

● 重要 ・ 給紙カセットは重いので両手でしっかり持ってください。

- 取り出した給紙力セットは、水平で安定した場所に置いてください。
- 給紙力セットは水平に引き抜くことはできません。無理に引き抜こうとすると給紙力セットを破損することがあります。

# 4 後端の用紙ガイドのロック解除レバーをつまみながら、用紙ガイドを移動します。

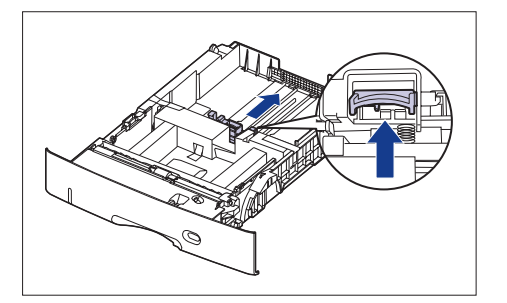

# 5 テープと梱包材を取り外します。

図の位置にあるテープを取り外します(1)。

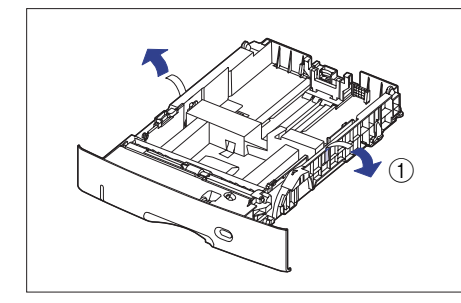

#### テープ付き梱包材を取り外します ②。

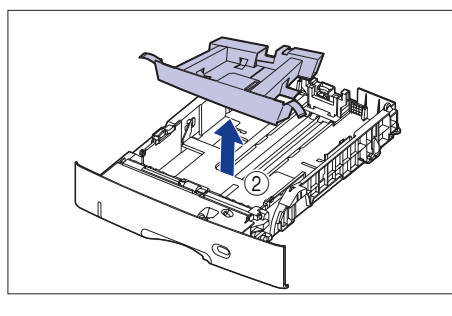

6 ペーパーフィーダを設置場所に置きます。

ペーパーフィーダを持ち運ぶときは、両手で左右の運搬用取っ手の中央部を持っ て運んでください。

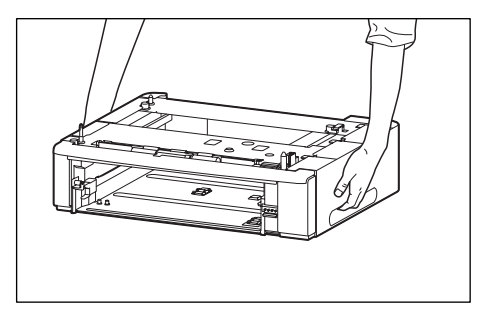

- 重要
   ・ペーパーフィーダのコネクタ(A)や給紙ローラ(B)には触れないで ください。故障や給紙不良の原因になります。

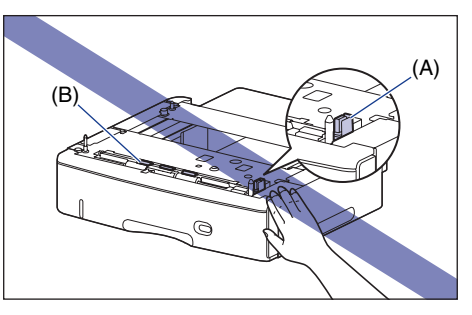

- 本プリンタおよびオプション品の質量で歪んだり、沈む可能性のある場 所(じゅうたん、畳などの上)には設置しないでください。
- プリンタ本体を載せたり、電源コードやインタフェースケーブルなどの 接続作業ができるように、周囲に十分なスペースを確保しておいてくだ さい。

ステップ 6

## 7 カセット保護カバーを取り付けます。

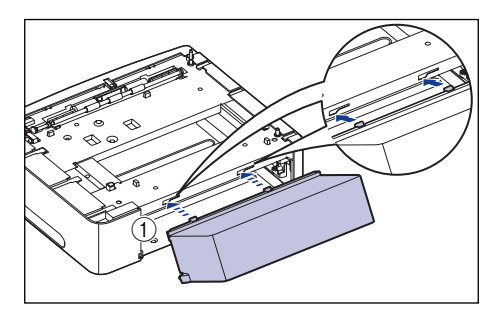

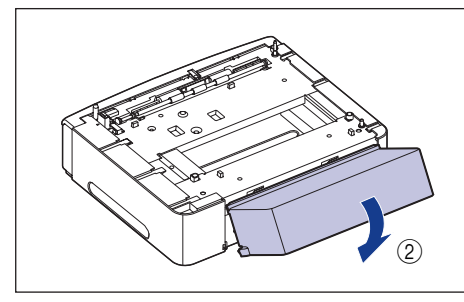

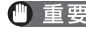

① 重要 カセット保護カバーに手をかけたり、強く押したり、物を置いたりしな いでください。カセット保護カバーが破損する恐れがあります。

.

## 8 プリンタ本体をペーパーフィーダの両側面や前面に合わせてゆっくりと載 せます。

プリンタ本体を載せるときは、位置決めピン(A)やコネクタ(B)も合わせてく ださい。

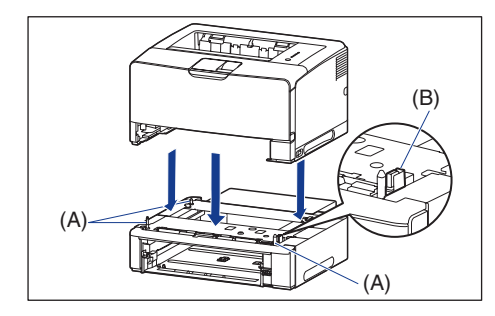

|   | ● 重要         | ブリンタ本体がペーパーフィーダにうまく載らないときは、一度プリン<br>タを持ち上げて、水平にしてから載せなおしてください。プリンタを持<br>ち上げずに無理に載せようとすると、ペーパーフィーダのコネクタや位<br>置決めピンが破損することがあります。                                                                                                    |
|---|--------------|----------------------------------------------------------------------------------------------------|
| 9 | 給紙力セット       | をプリンタ本体、ペーパーフィーダにセットします。                                                                                                    |
|   | ∅ メモ         | オプションの両面ユニットが取り付けられていたときは、プリンタに取<br>り付けます。取り付けかたについては、「両面ユニットを取り付ける」<br>(→P.51)を参照してください。                                                                                                    |
| 0 | USB ケーブル     | レ以外のインタフェースケーブルや電源コードを接続します。                                                                                                    |
| 1 | アース線を専<br>す。 | 用のアース線端子へ、電源プラグを電源コンセントへ接続しま                                                                                                    |
| 2 | USB ケーブル     | レを接続します。                                                                                                    |
|   | ● 重要         | ペーパーフィーダの設置後、はじめて給紙カセットに用紙をセットする<br>ときは、必ずプリンタの電源を一度入れてから行ってください。                                                                                                    |
|   | ØXE          | ペーパーフィーダを装着した後は、オブション機器の設定が必要になり<br>ます。オブション機器の設定は、プリンタドライバで以下の操作を行う<br>ことで自動的に行うことができます。<br>・ Windowsの場合:<br>[デバイス設定]ページの[デバイス情報取得]をクリックします。<br>・ Mac OS 9の場合:<br>[基本設定]、[仕上げ]、[給紙]、[印刷品質]、[特別処理] パネルの<br>いずれかを表示し、[ブリンタ情報]をクリックします。<br>・ Mac OS Xの場合:<br>[仕上げ]、[給紙]、[印刷品質]、[特別処理] パネルのいずれかを表<br>示し、[プリンタ情報]をクリックします。 |
| 絎 | (紙カセッ)       | トに用紙をセットする                                                                                                    |
|   | ペーパーフィ       | ーダの給紙力セット(カセット2)には A3、B4、A4、B5、<br>- (11 × 17) リーガル レター エグゼクティブサイズの                                                                                                    |

普通紙(60~90g/m<sup>2</sup>)を約 500 枚までセットできます。 また、以下のサイズのユーザ定義用紙をセットすることもできます。 縦置きの場合:幅210.0~297.0mm、長さ210.0~431.8mm ステップ

・横置きの場合:幅210.0~297.0mm、長さ148.0~297.0mm ペーパーフィーダの給紙カセットに、用紙をセットする場合は、シューザー ズガイド「第2章 給紙/排紙のしかた」を参照してください。

## 両面ユニットの取り付け

両面ユニットは、プリンタ本体の背面に取り付けて使用します。

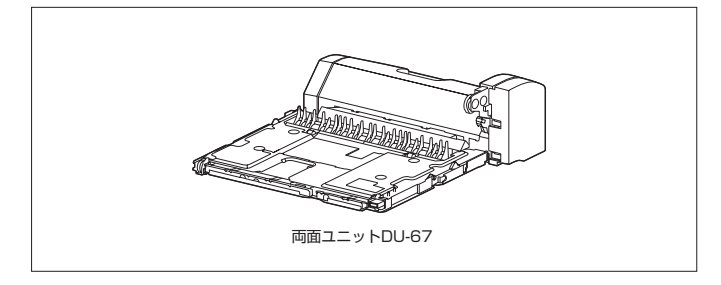

・
 ・
 ・
 ・
 ・
 ・
 ・
 ・
 ・
 ・
 ・
 ・
 ・
 ・
 ・
 ・
 ・
 ・
 ・
 ・
 ・
 ・
 ・
 ・
 ・
 ・
 ・
 ・
 ・
 ・
 ・
 ・
 ・
 ・
 ・
 ・
 ・
 ・
 ・
 ・
 ・
 ・
 ・
 ・
 ・
 ・
 ・
 ・
 ・
 ・
 ・
 ・
 ・
 ・
 ・
 ・
 ・
 ・
 ・
 ・
 ・
 ・
 ・
 ・
 ・
 ・
 ・
 ・
 ・
 ・
 ・
 ・
 ・
 ・
 ・
 ・
 ・
 ・
 ・
 ・
 ・
 ・
 ・
 ・
 ・
 ・
 ・
 ・
 ・
 ・
 ・
 ・
 ・
 ・
 ・
 ・
 ・
 ・
 ・
 ・
 ・
 ・
 ・
 ・
 ・
 ・
 ・
 ・
 ・
 ・
 ・
 ・
 ・
 ・
 ・
 ・
 ・
 ・
 ・
 ・
 ・
 ・
 ・
 ・
 ・
 ・
 ・
 ・
 ・
 ・
 ・
 ・
 ・
 ・
 ・
 ・
 ・
 ・
 ・
 ・
 ・
 ・
 ・
 ・
 ・
 ・
 ・
 ・
 ・
 ・
 ・
 ・
 ・
 ・
 ・
 ・
 ・
 ・
 ・
 ・

 ・
 ・
 ・
 ・
 ・

 ・

 ・

 ・

 ・

 ・

 ・

 ・

 ・

 ・

 ・

 ・

 ・

 ・

 ・

 ・

 ・

 ・

 ・

 ・

 ・

 ・

 ・

 ・

 ・

 ・

 ・

 ・

 ・

 ・

 ・

 ・

 ・

 ・

 ・

 ・

 ・

 ・

 ・

 ・

 ・

 ・

 ・

 ・

 ・

 ・

 ・

 ・

 ・

 ・

 ・

 ・

 ・

 ・

 ・

 ・

 ・

 ・

 ・

 ・

 ・

 ・

 ・

 ・

 ・

 ・

 ・

 ・

 ・

 ・

 ・

 ・

 ・

 ・

 ・

 ・

 ・

 ・

 ・

 ・

 ・

 ・

 ・

 ・

 ・

 ・

 ・

 ・

 ・

 ・

 ・

 ・

 ・

 ・

 ・

 ・

 ・

 ・

 ・

 ・

 ・

 ・

 ・

 ・

 ・

 ・

 ・

 ・

 ・

 ・

 ・

 ・

 ・

 ・

 ・

 ・

 ・

 ・

 ・

 ・

 ・

 ・

 ・

 ・

 ・

 ・

 ・

 ・

 ・

 ・

 ・

 ・

 ・

 ・

 ・

 ・

 ・

 ・

 ・

 ・

 ・

 ・

 ・

 ・

 ・

 ・

 ・

 ・

 ・

 ・

 ・

 ・

 ・

 ・

 ・

 ・

 ・

 ・

## 設置スペース

プリンタに両面ユニットを装着して使用する場合の各部の寸法、および周囲 に必要な寸法は次のようになっています。

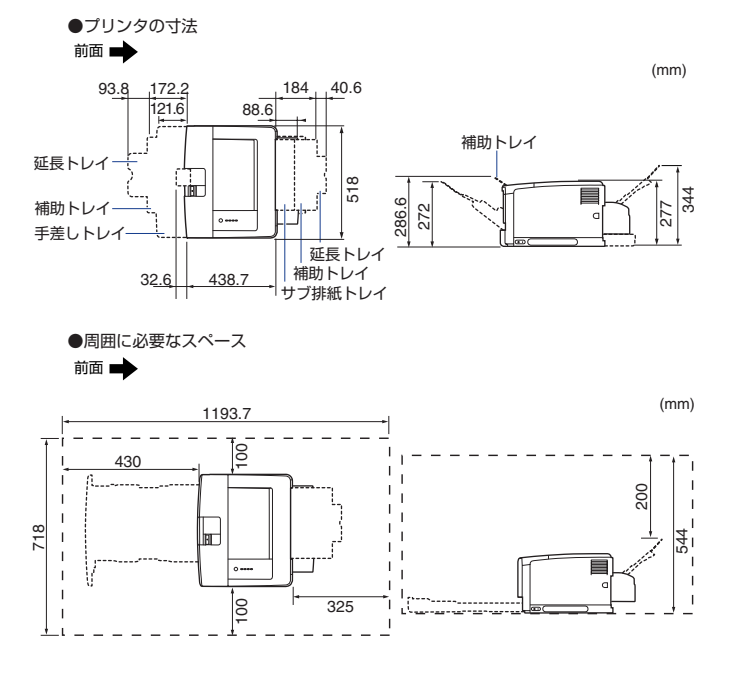

### 両面ユニットを取り付ける

#### 両面ユニットは、プリンタ本体の背面に取り付けます。

- メモ 梱包材は予告なく位置・形状が変更されたり、追加や削除されることがあります。
- プリンタとコンピュータの電源をオフにし ①、USB ケーブルを抜き ②、電 源プラグを電源コンセントから抜いて ③、アース線を専用のアース線端子 から取り外します ④。

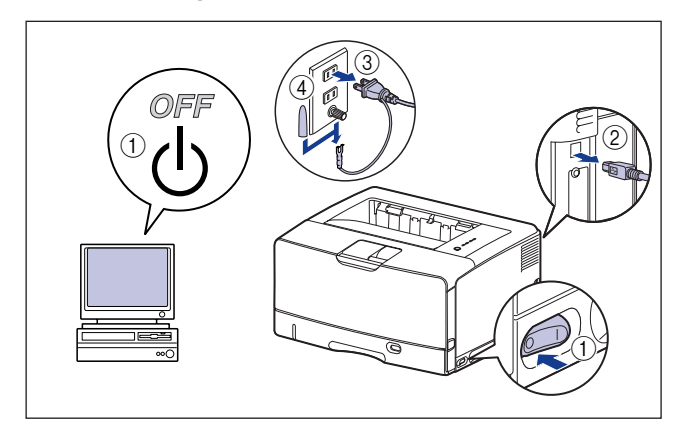

🕛 重要

電源コードを外した際は、アース線にキャップをして保管してください。

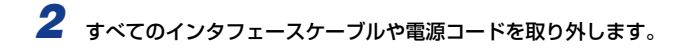

3 両面ユニットカバーを取り外します。

両面ユニットカバーは、取っ手(A)の部分に指をかけて取り外します。

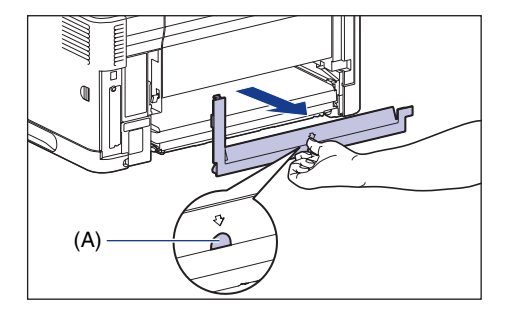

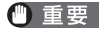

両面ユニットカバーは、捨てずに保管しておいてください。両面ユニットを取り外したときに必要になります。

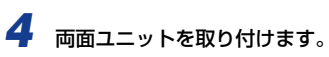

図のように両面ユニットを水平にしっかりと奥まで押し込みます。

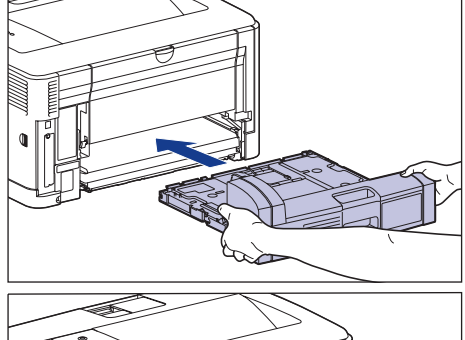

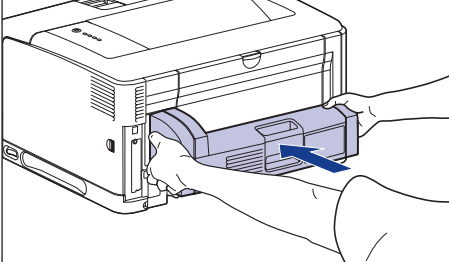

ステップ 6 ▲注意 ブリンタと両面ユニットの間に手などを挟まないように、ゆっくりと慎重に行ってください。手などを挟むと、けがの原因になることがあります。

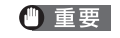

両面ユニットが確実に取り付けられていないと(プリンタ背面と両面ユ ニットの間に隙間が空いていると)、給紙不良の原因になります。

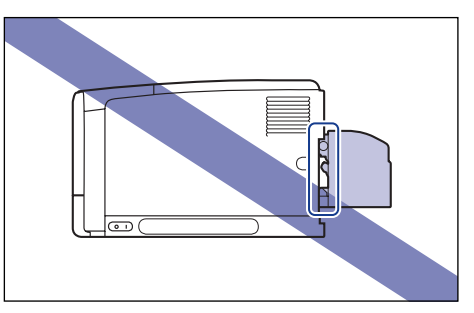

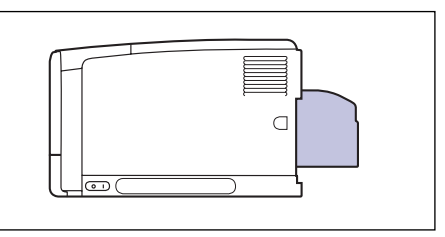

5 USB ケーブル以外のインタフェースケーブルや電源コードを接続します。

アース線を専用のアース線端子へ、電源プラグを電源コンセントへ接続します。

### USB ケーブルを接続します。

- 「両面ユニットを装着した後は、オブション機器の設定が必要になります。オブション機器の設定は、ブリンタドライバで以下の操作を行うことで自動的に行うことができます。
  - Windows の場合:
     [デバイス設定]ページの[デバイス情報取得]をクリックします。
  - Mac OS 9の場合:
     [基本設定]、[仕上げ]、[給紙]、[印刷品質]、[特別処理] パネルの いずれかを表示し、[プリンタ情報] をクリックします。
  - Mac OS Xの場合:
     [仕上げ]、[給紙]、[印刷品質]、[特別処理] パネルのいずれかを表示し、[プリンタ情報]をクリックします。

# ネットワークボードの取り付け

ネットワークボードは、プリンタ背面の拡張ボードスロットへ取り付けます。

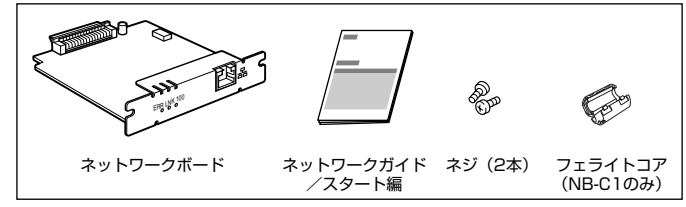

\* NB-C2の場合、お買い求めになったネットワークボードによっては、CD-ROMが付属している場 合があります。

\* NB-C1の場合で、フェライトコアが同梱されていないときは、お買い求めの販売店、または「お 客様相談センター| (巻末参照)へお問い合わせください。

オプションのネットワークボードを装着すると、LBP3500をネットワーク 直結プリンタとしてお使いになることができます。

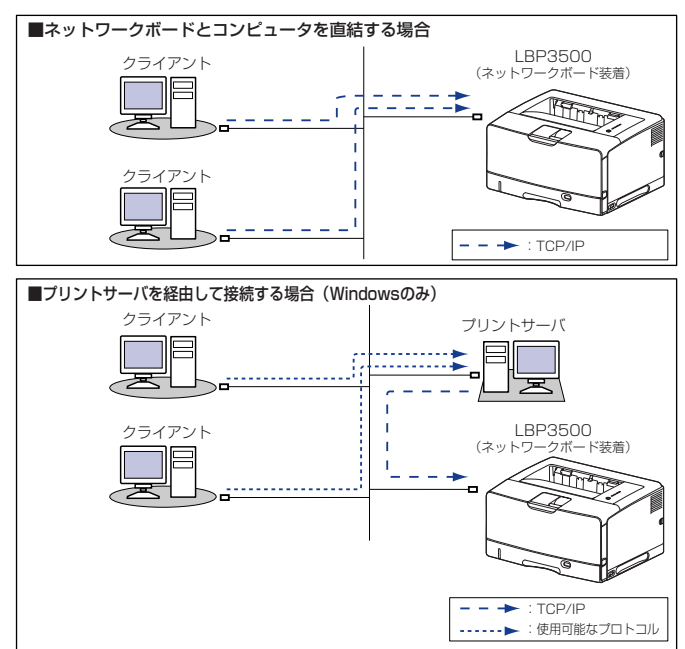

- ▲注意 ・ネットワークボードを取り付けるときは、必ずプリンタの電源をオフに し、プリンタ本体に接続されているすべてのインタフェースケーブルや 電源コードを取り外してから作業を行ってください。USB ケーブルを 接続している場合は、コンピュータの電源をオフにしてから、USBケー ブルを取り外してください。そのまま作業を行うと、感電の原因になる ことがあります。
  - ネットワークボードの取り扱いには注意してください。ネットワークボー ドの角や部品の鋭利な部分に触れると、けがの原因になることがあります。
- 🕛 重要 ネットワークボードには、静電気に敏感な部品などが使用されていま す。静電気による破損を防止するために、取り扱いに当たっては次のこ とをお守りください。
  - 一度室内の金属部分に手を触れ、体の静電気を逃がしてから作業して ください。
  - ・作業中に、ディスプレイなどの静電気を発生しやすいものに、触れな いでください。
  - ・ネットワークボードの部品やプリント配線、コネクタには直接手を触 れないでください。
  - ・静電気の影響を避けるために、ネットワークボードは取り付ける直前まで 保護袋から取り出さないでください。また、保護袋はネットワークボード を取り外すときに必要になります。捨てないで保管しておいてください。
- Macintosh をお使いの場合、Mac OS X 10.4.9 以降のみネットワー ク接続に対応しています。
  - 本ネットワークボードには、LANケーブルは付属していません。本ネッ トワークボードを装着して、プリンタをネットワークに接続する場合 は、カテゴリ 5 対応のツイストペアケーブルが必要です。ケーブルや ハブなどは、必要に応じて別途ご用意ください。

ステップ 6

## 各部の名称と機能

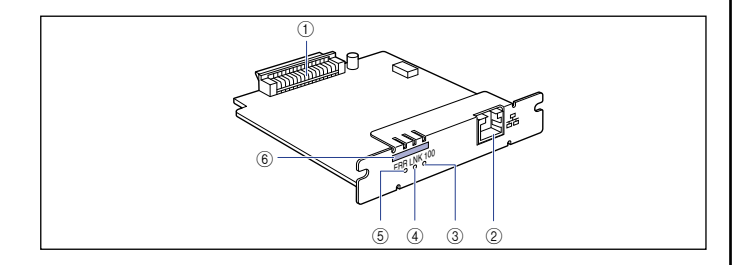

#### ① プリンタ接続コネクタ

プリンタと接続するコネクタです。コネクタには直接手を触れないでください。

LAN コネクタ

10BASE-T/100BASE-TXのLANケーブル接続部です。

③ 100 ランプ(緑色)

ネットワークボードが 100BASE-TX でネットワークに接続されているとき に、点灯します。10BASE-T 接続の場合は、点灯しません。

④ LNK ランプ(緑色)

ネットワークボードがネットワークに正しく接続されているときに、点灯します。

⑤ ERR ランプ(オレンジ色)

ネットワークボードが正常に動作していないときに、点灯または点滅します。

#### ⑥ MAC アドレス

ARP/PINGコマンドを使用して、IPアドレスを設定する場合に必要になります。また、プリンタドライバをインストールする場合に必要になることがあります。

● 重要 NB-C1では、(A)の位置に記載されています。

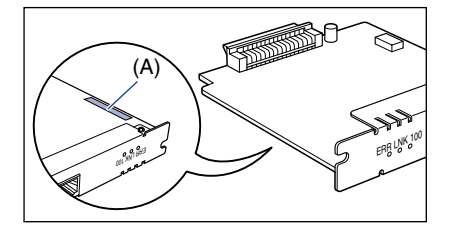

## ネットワークボードを取り付ける

ネットワークボードは、次の手順でプリンタ本体の拡張ボードスロットに取り付けます。ネットワークボードの取り付け作業には、プラスドライバが必要です。あらかじめネジに合ったサイズのものをご用意ください。

#### プリンタとコンピュータの電源をオフにし①、USBケーブルを抜き②、電 源プラグを電源コンセントから抜いて③、アース線を専用のアース線端子か ら取り外します④。

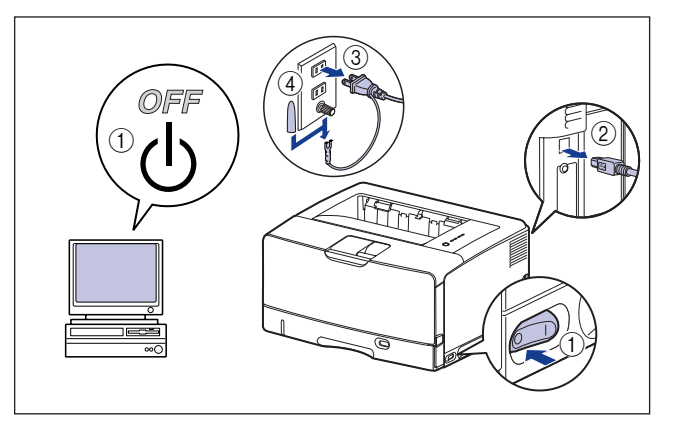

🕛 重要

2

7

電源コードを外した際は、アース線にキャップをして保管してくださ い。

#### 電源コードを取り外します。

作業用スペースが十分とれない場合は、作業しやすい場所にプリンタを移動しま す。

# **3** ネジを外して、拡張ボードスロットの保護板を取り外します。

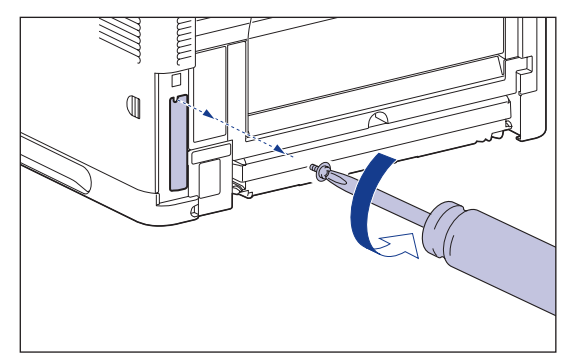

● 重要 取り外した保護板とネジは、ネットワークボードを外したときに必要に なります。なくさないように保管しておいてください。

## ネットワークボードを拡張ボードスロットに差し込みます。

ネットワークボードは、金属製のパネル部分を持ち、ボードを拡張ボードスロッ ト内部のガイドレールに合わせて差し込みます。

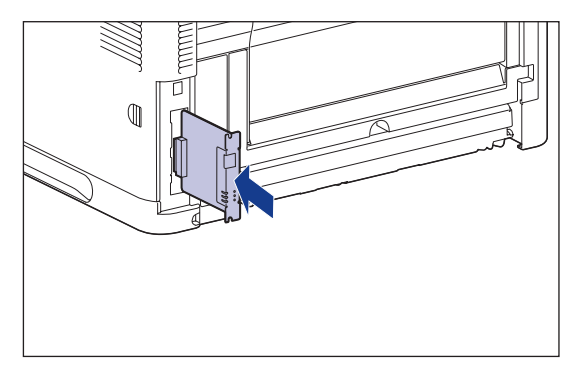

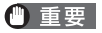

- ① 重要 ・ネットワークボードの部品やプリント配線、コネクタには直接手を触れ ないでください。
  - ネットワークボードのプリンタ接続コネクタを、拡張ボードスロット内 部のコネクタに、しっかりと確実に押し込んでください。

5 ネットワークボードの上下を、付属の2本のネジで固定します。

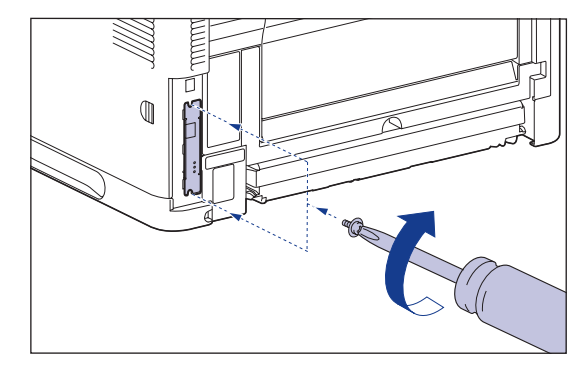

#### 6 NB-C1 をお使いになる場合は、図のように LAN ケーブルにフェライトコア を取り付けます。

フェライトコアはプリンタに接続するコネクタから5cm以内の場所に取り付けま す。

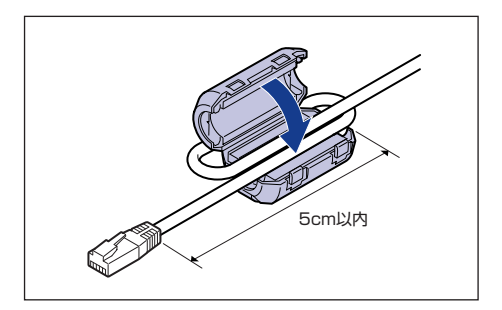

🖉 メモ

フェライトコアは、ネットワークボードに同梱されています。フェライ トコアが同梱されていない場合は、お買い求めの販売店、または「お客 様相談センター」(巻末参照)へお問い合わせください。

## **7** LAN ケーブルを接続します。

お使いのネットワークに合わせて、ネットワークボードの LAN コネクタに対応した LAN ケーブルを接続してください。

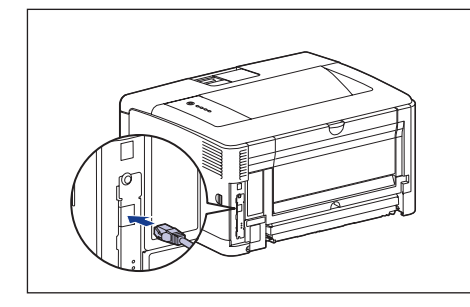

- 8 電源コードを接続します。
- 9 アース線を専用のアース線端子へ、電源プラグを電源コンセントへ接続します。
- 10 必要に応じて、USB ケーブルを接続します。
- ステップ 6
- **11** 電源スイッチの" | "側を押して、プリンタの電源をオンにします。

# 12 ネットワークボードの LNK ランプ (緑) が点灯していることを確認します。

10BASE-T の場合は、LNK ランプが点灯していれば正常です。 100BASE-TX の場合は、LNK ランプと100 ランプが点灯していれば正常です。 ((A):100 ランプ、(B):LNK ランプ、(C):ERR ランプ)

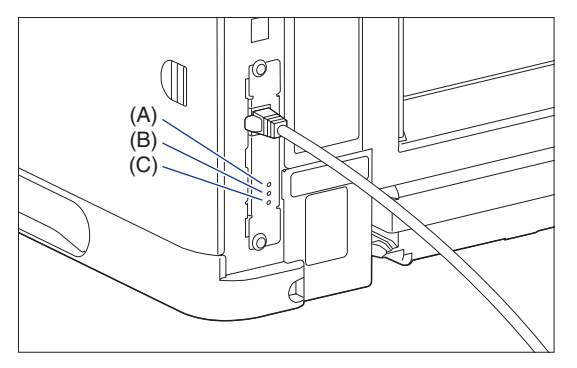

正常に動作していない場合はプリンタの電源をオフにし、LAN ケーブルの接続や ハブの動作、ネットワークボードの取り付け状態を確認してください。確認した あと、電源をオンにしても正常に動作しない場合は、 スットワークガイド/本 編「第4章困ったときには」を参照してください。

# CD-ROM について

#### ■ CAPT (Canon Advanced Printing Technology) ソフトウェア

付属の CD-ROM に同梱されている CAPT (Canon Advanced Printing Technology) ソフトウェアは本プリンタを使用して印刷するために必要な ソフトウェアです。お使いのコンピュータに必ずインストールしてください。 CAPT (Canon Advanced Printing Technology) ソフトウェアには以下 のものがあります。

- Windows 用 CAPT プリンタドライバ
- Mac OS X 用プリンタドライバ
  - \* 以下の OS 用のブリンタドライバは、付属の CD-ROM に収められていません。 - Mac OS 9.1/92.1/9.2.2 - Mac OS 10.2.8 ~ 10.4.8 これらの OS をご使用の場合は、キヤノンホームページ(http://canon.jp/)からブリンタドライバをダウ
  - ンロードしてください。 \* 付属の CD-ROM に収められているブリンタドライバが対応している OS については、[README-CAPT-

JP.rtf) を参照してください。 [README-CAPT-JP.rtf] は、以下に収められています。 付属の CD-ROM → [CAPT] → [Japanese] → [Documents]

✓ メモ Windows でお使いになる前には、必ずインストール画面で [■] を クリックして BEADME ファイルをお読みください。

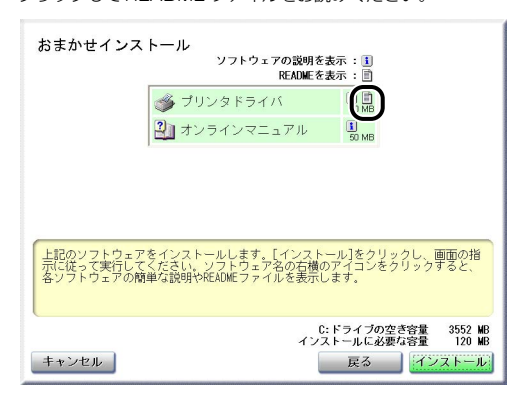

#### NetSpot Device Installer, Print Monitor Installer

付属の CD-ROM には、ネットワークプロトコルの初期設定を行う「NetSpot Device Installer」や TCP/IP ネットワーク上のプリンタに接続するための ポートを作成する「Print Monitor Installer」が同梱されています。なお、 CD-ROM Setup からプリンタドライバをインストールした場合、自動的に ネットワークの初期設定やポートの作成が行われます。「NetSpot Device Installer」、「Print Monitor Installer」は、CD-ROM Setup を使用せずに 手動で IP アドレスを設定しなおす場合やポートを作成したい場合に、必要に 応じてご使用ください。

- 「NetSpot Device Installer」、「Print Monitor Installer」の詳細に ついては、 ネットワークガイド/本編「第2章ネットワーク環境で 印刷する環境を設定するには」を参照してください。
  - 「Print Monitor Installer」はWindowsをお使いの場合にのみ、ご使用になれます。

#### ■FontGallery (TrueType フォント)

「FontGallery」は、Windows、Macintosh 対応の TrueType フォントで す。Windows 2000/XP、および Macintosh 上のアプリケーションで自 由に使うことができます。アウトラインフォントで作成され、フォントサイ ズも自由に変更して表示、印刷できます。

また、「FontGallery」の各書体と「かなデータ」を組み合わせて、新しい書 体として登録するためのユーティリティ 「FontComposer」もお使いいただ けます。

- Ø XE
  - Macintoshをお使いの場合は、かな書体およびFontComposerはご利用いただけません。詳細は「シューザーズガイド」を参照してください。
    - Windows で FontGallery をインストールする前には、必ず付属の CD-ROM 内の [FGALLERY] フォルダにある README ファイルをお読 みください。
    - Macintosh で FontGallery をインストールする前には、必ず付属の CD-ROM 内の [FGallery] フォルダにある [FontGallery 取扱説明] をお読みください。
    - Windows Vistaをお使いの場合は、FontGalleryおよび FontComposer はご利用いただけません。

### CD-ROM Setup について

Windows をお使いの場合は、付属の CD-ROM を CD-ROM ドライブにセットすると、次の CD-ROM Setup が自動的に表示されます。 CD-ROM Setupから各ソフトウェアのインストールなどを始めることができます。

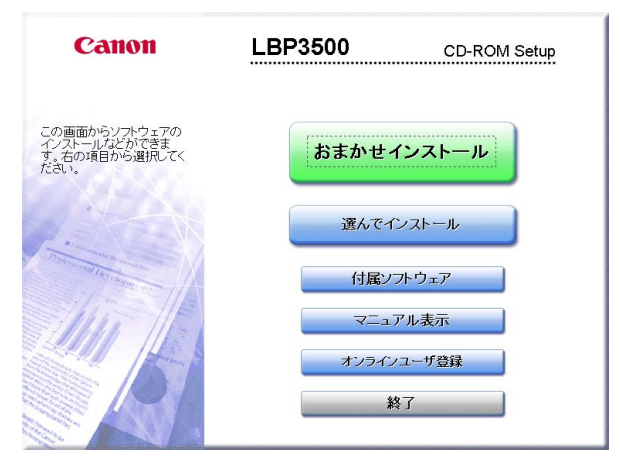

#### ● おまかせインストール

このボタンをクリックすると、プリンタドライバのインストールと同時に、取扱説明書をインストールすることができます。

#### ●選んでインストール

このボタンをクリックすると、プリンタドライバのみインストールするか、取扱説明書のみインストールかを選択することができます。

#### ● 付属ソフトウェア

このボタンをクリックすると、「NetSpot Device Installer」を起動することができます。

✓ メモ 「NetSpot Device Installer」の詳細については、→ ネットワークガ イド/本編「第2章ネットワーク環境で印刷する環境を設定するには」 を参照してください。

#### ● マニュアル表示

このボタンをクリックすると、LBP3500の取扱説明書([設置時にお読みください]、[ユーザーズガイド]、[ネットワークガイド/本編]、[リモートUIガイド])が表示されます。

各ガイドの横にある [w] をクリックすると、PDF マニュアルが表示されます。PDF 形式のマニュアルを表示するには、Adobe Reader/Adobe Acrobat Reader が必要です。ご使用のシステムに Adobe Reader/Adobe Acrobat Reader がインストールされていない場合は、アドビシステムズ社のホームページからダウンロードし、インストールしてください。

\* 付属の CD-ROM の「Manuals」フォルダには、以下の PDF マニュアル が収められています。

設置時にお読みください: Manual\_1.pdf ユーザーズガイド: Manual\_2.pdf

ネットワークガイド/本編:Manual\_3.pdf リモートUI ガイド:Manual\_4.pdf

#### ●オンラインユーザ登録

このボタンをクリックすると、キヤノンホームページのご購入者アンケート ページへアクセスします。大変お手数ではございますが、質問事項にご回答 ください。ご回答いただきました内容はより良いサービスと今後の製品開発 の貴重な資料として活用し、それ以外の目的に使用することはありません。

- \* アンケートにご回答いただく際には、商品名称と本体機番を入力していた だく必要があります。
- 例) 商品名称 LBP3500
   本体機番 LRFA000001
   (保証書および前カバー内側、梱包箱外側に記載されています。)

#### ●終了

CD-ROM Setup を閉じます。

- Windows Vista をお使いの場合、[自動再生] ダイアログボックスが表示された場合は、[AUTORUN.EXE の実行] をクリックします。
  - CD-ROM Setup が表示されない場合は、次の方法で表示します。(ここでは、CD-ROM ドライブ名を「D:」と表記しています。CD-ROM ドライブ名は、お使いのコンピュータによって異なります。)
    - ・Windows Vista 以外の OS の場合は、[スタート]メニューから[ファ イル名を指定して実行]を選択して [D:¥Japanese¥MInst.exe] と 入力し、[OK] をクリックします。
    - Windows Vistaの場合は、[スタート] メニューの [検索の開始] に [D:¥Japanese¥MInst.exe] と入力し、キーボードの [ENTER] キーを押します。
  - Windows Vista をお使いの場合、[ユーザーアカウント制御] ダイアロ グボックスが表示された場合は、[許可] をクリックします。

## 消耗品・オプション製品のご購入ご相談窓口

消耗品・オプション製品はお買い上げ頂いた販売店、またはお近くのキヤノン製品取り扱い店にてお買い求めください。ご不明な場合は、下記お客様相談センター までご相談ください。

## 修理サービスご相談窓口

修理のご相談は、お買い上げ頂いた販売店にご相談ください。ご不明な場合は、 下記お客様相談センターまでご相談ください。

# Canon キャノン株式会社・キャノンマーケティングジャパン株式会社

お客様相談センター(全国共通番号)

# 050-555-90061

[受付時間] <平日> 9:00~20:00 <土日祝日> 10:00~17:00 (1/1~3は休ませていただきます)

- ※上記番号をご利用いただけない方は043-211-9627をご利用くだ さい。
- ※IP電話をご利用の場合、プロバイダーのサービスによってつながらな い場合があります。

※受付時間は予告なく変更する場合があります。あらかじめご了承ください。

キヤノンマーケティングジャパン株式会社 〒108-8011 東京都港区港南2-16-6 Canonホームページ:http://canon.jp

FA7-9915 (080)

© CANON INC. 2009